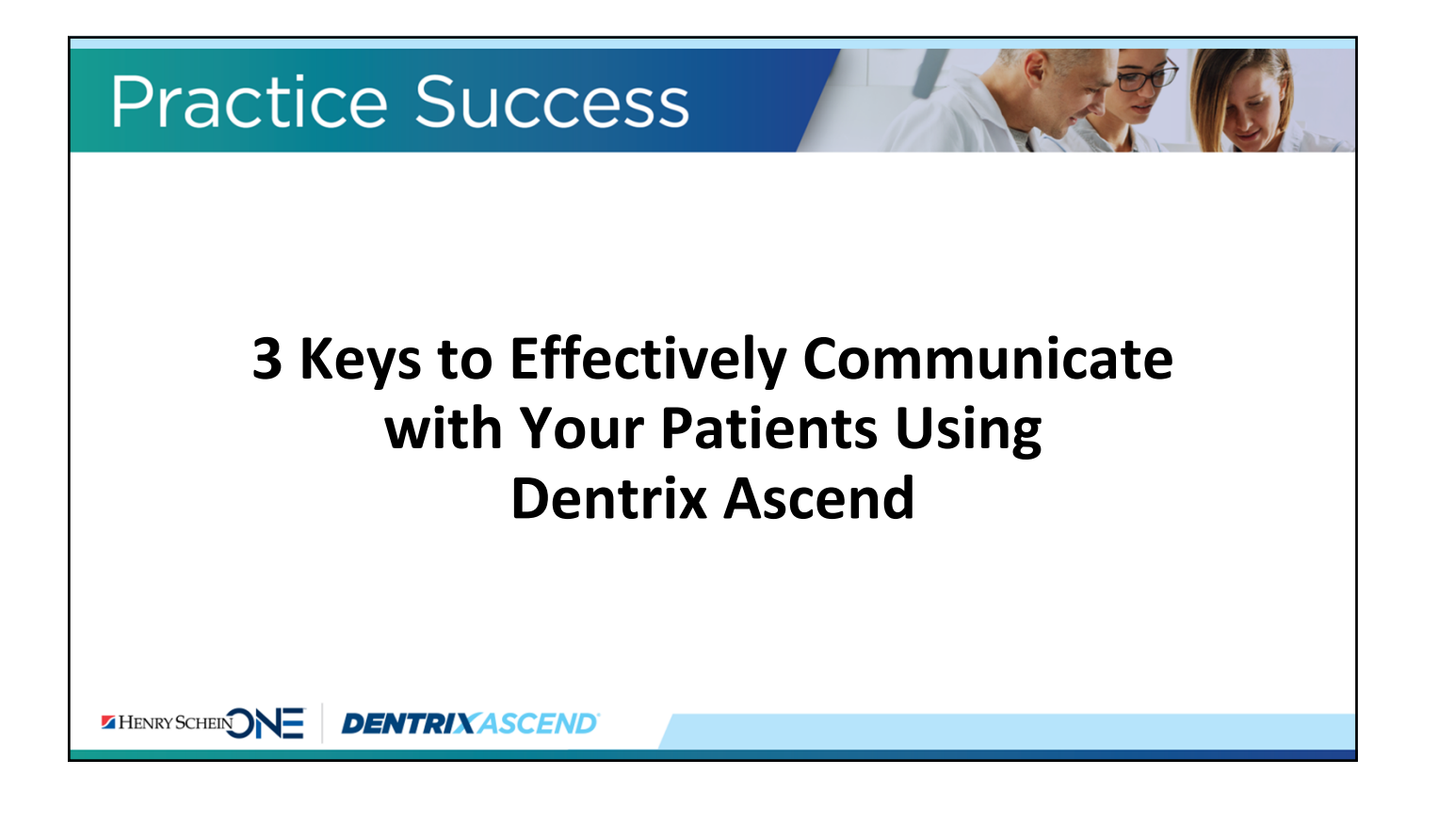

# **Presenter Introduction**

### Jo Lowery

- Over 33 years of experience in the dental field.
- Certified trainer for Henry Schein since 2011.
- Awarded Dentrix Ascend Trainer of the Year in 2017.
- Loves the fact that Ascend is molded and shaped by our customers: our most valuable asset!

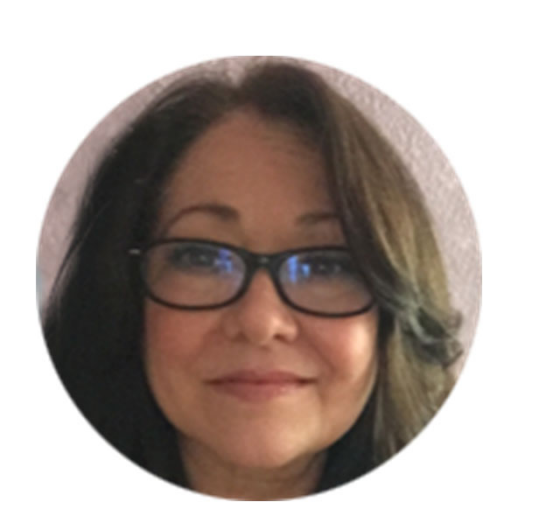

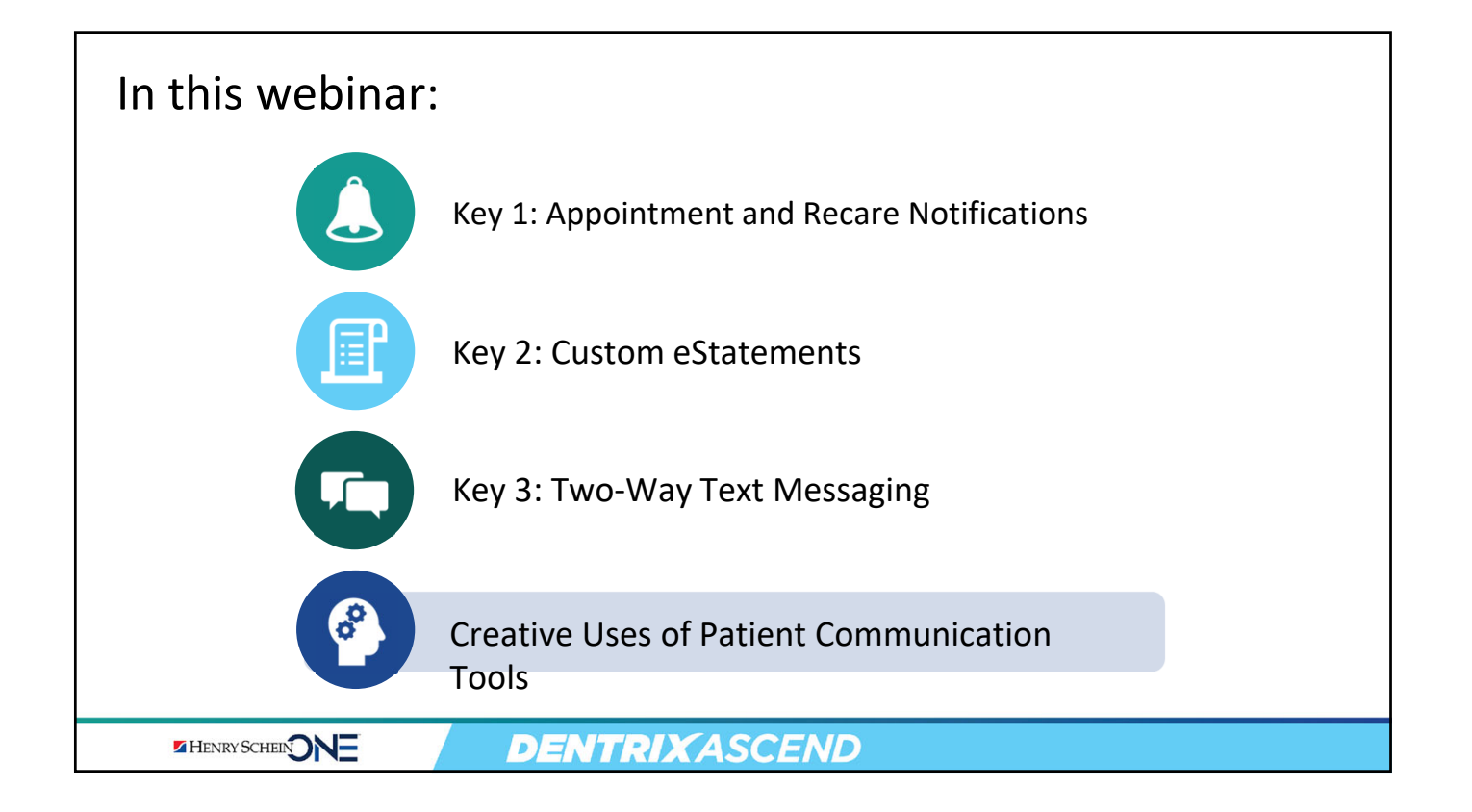

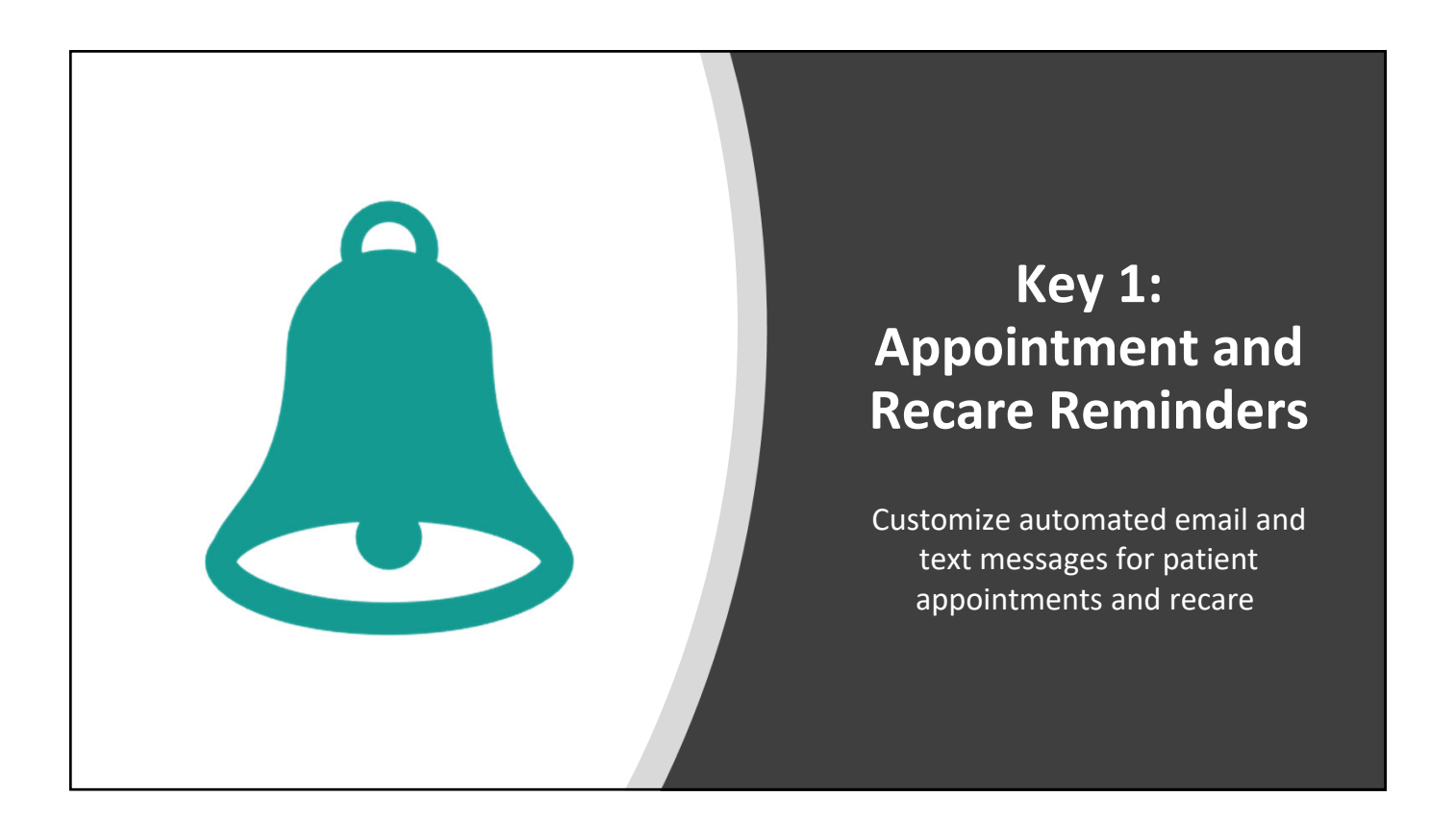

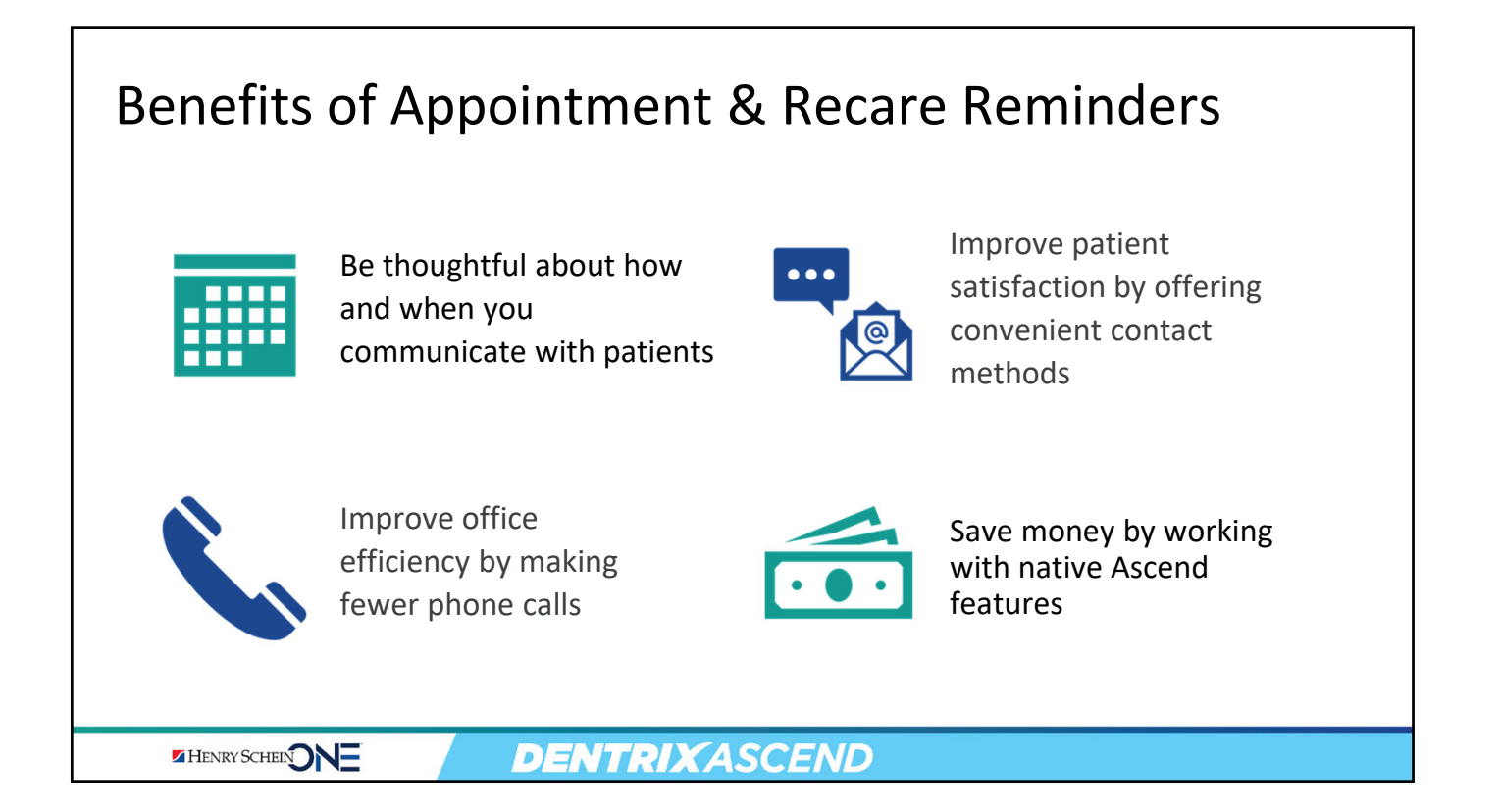

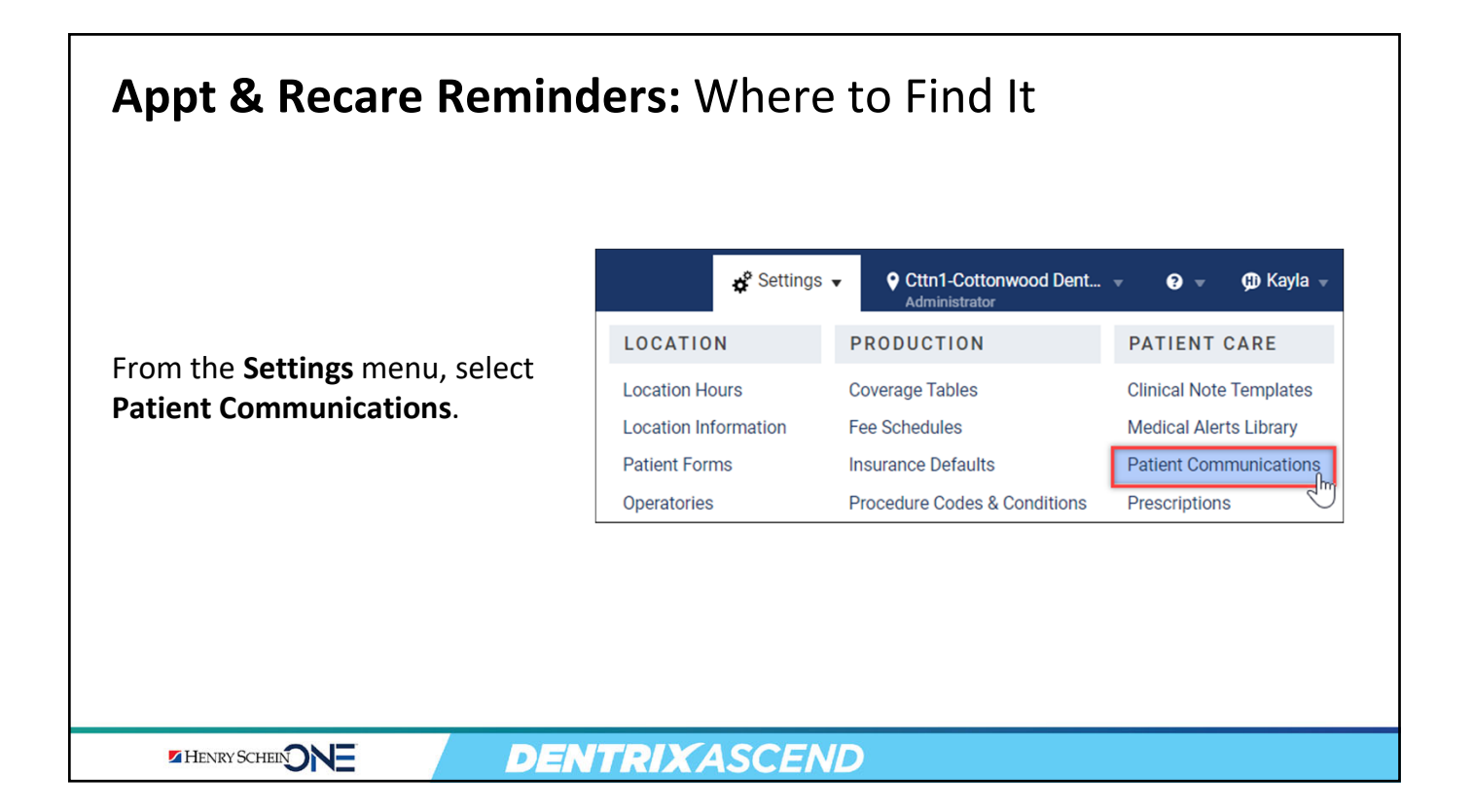

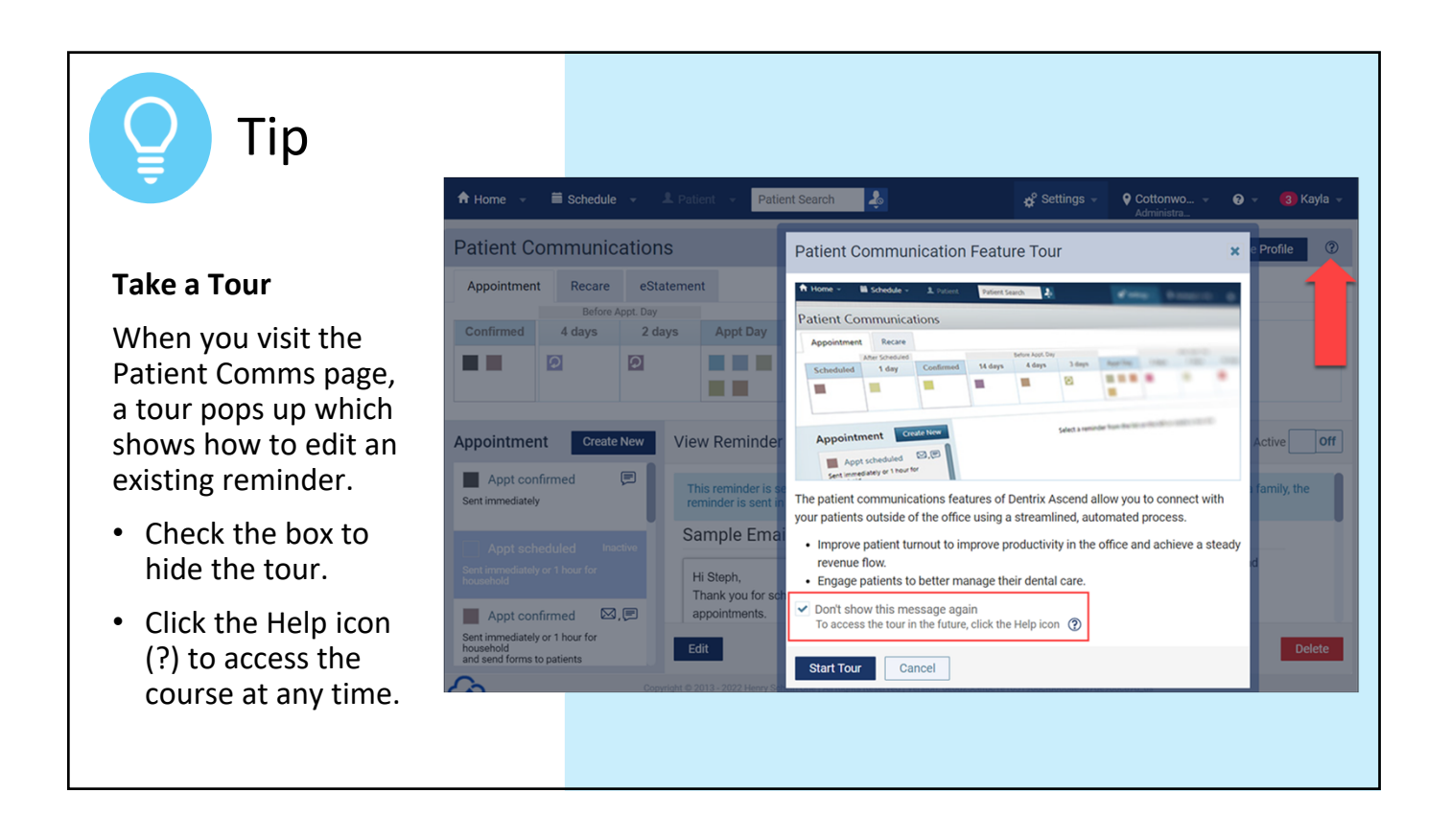

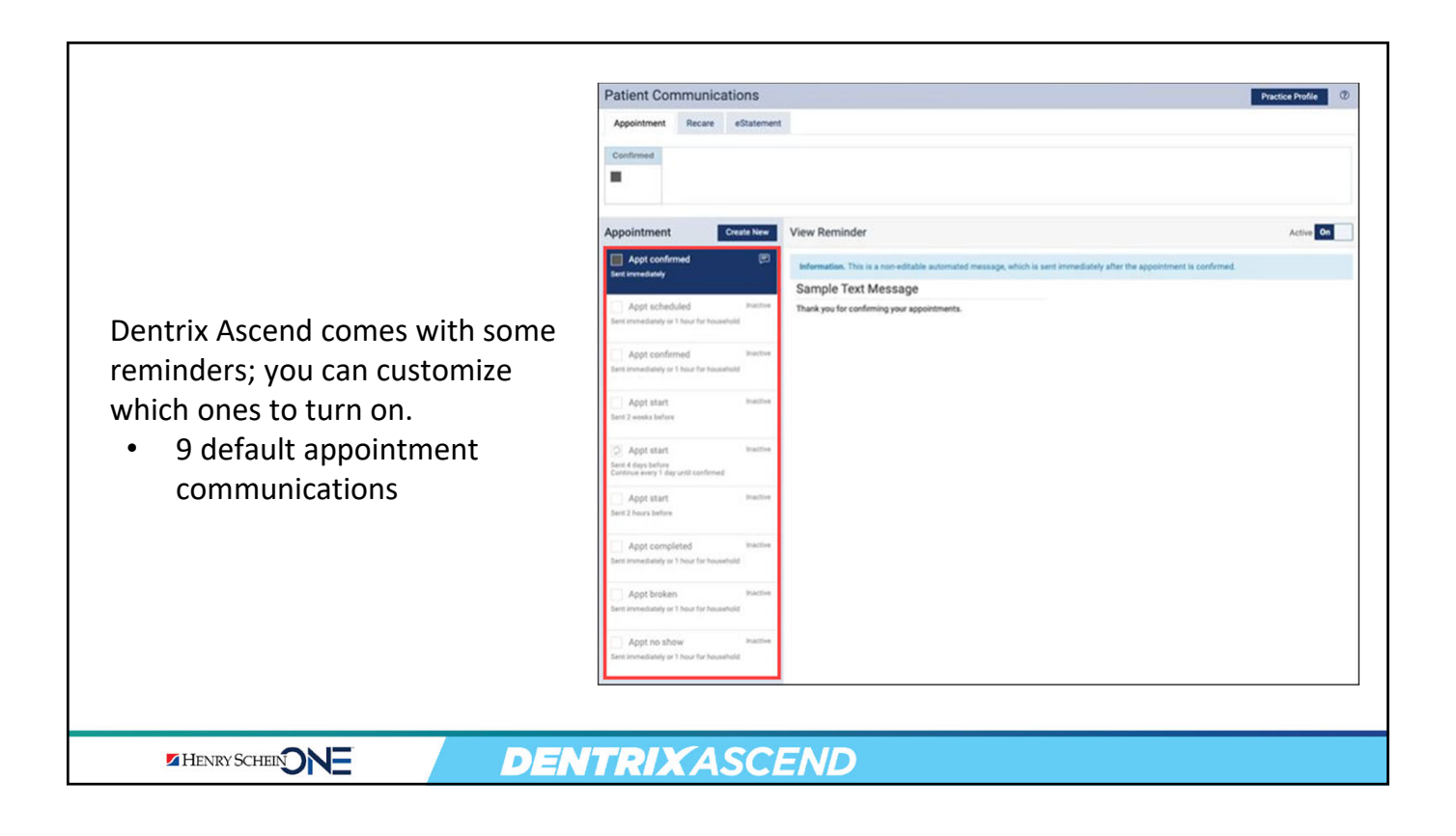

|                                                         | Patient Communications         Appointment       Recare       eStatement                                                    |
|---------------------------------------------------------|----------------------------------------------------------------------------------------------------|
| <ul> <li>4 default recare<br/>communications</li> </ul> | Prophy Recare     Create New       Due Date     Inactive       Sent 1 month before     Inactive       Due Date     Inactive |
|                                                         | Sent 1 day before Due Date Inactive Sent 1 month after                                                                      |
|                                                         | Due Date Inactive<br>Sent 6 months after<br>Continue every 1 month                                                          |

# Appt & Recare Reminders: 3 Tabs

- There are 3 tabs on the Patient Comms page.
- Set-up is similar for Appointment and Recare reminders.
- eStatements are a little different and will be covered in the next section.

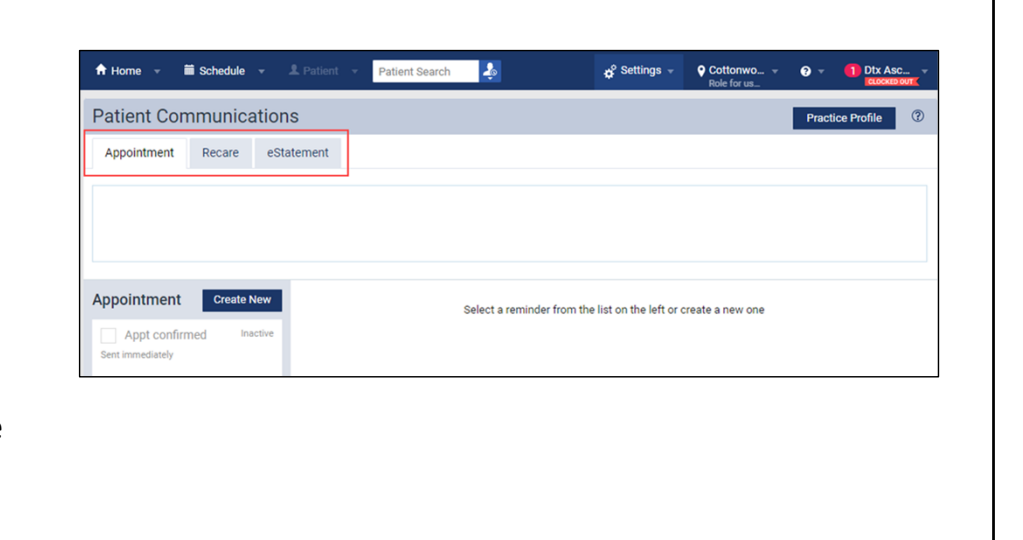

Active Off

Delete

Notification Schedule Preferred Sending Method Email Message Text Message Practice Info

2

On

Appointment Start Date and Time

This reminder is set to send 7 days before the appointment is started with the ability for the patient to confirm. Text is the preferred sending method for this reminder.

Discontinue after

notices

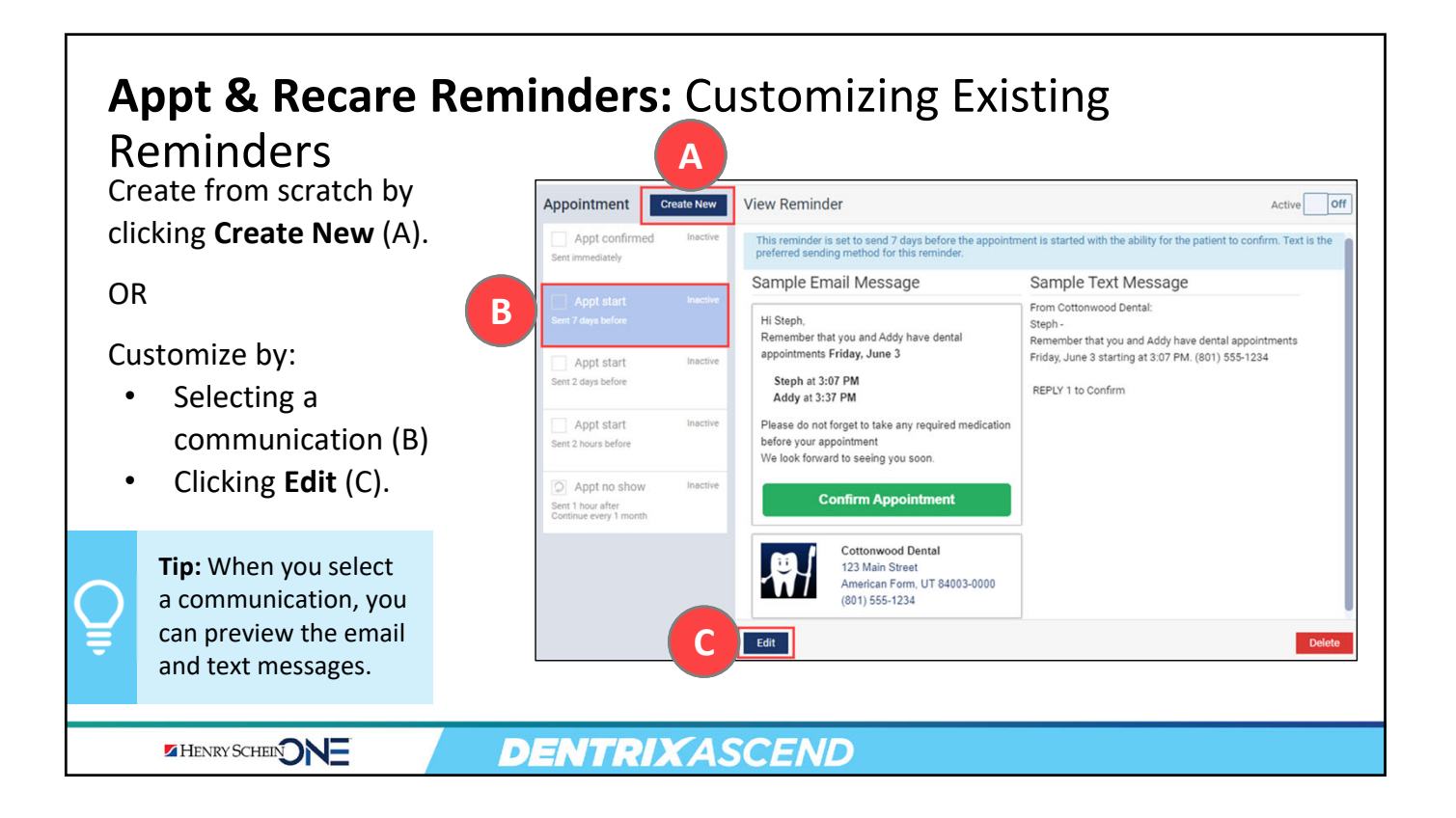

### **Notification Schedule**

- 1. Choose when the message will be sent.
- 2. Choose the action that triggers the message.
- 3. Click Next.

### Optional

- Exclude automated message.
- Include a Premedicate message.
- Include ability to confirm.
- Set up reoccurrence.

HENRY SCHEIN

## **DENTRIX**ASCEND

Appointment

Appt confirm

nt immediately

Appt start

Appt start

Appt no show

Sent 1 hour after Continue every 1 month

Sent 2 hours before

Sent 2 days before

Create New

Edit Reminder

7

Inactive

Inactive

Off

Off

+ Back

When would you like to send the notification?

+ - days 🗸 🔿 After 🖲 Before

until confirmed

Next →

On

Cancel

Exclude automated message Include Premedicate message on Email 1 Ability to confirm

1 + - hours ~ 1 + -

Appointment reminder is based on \*

Continue sending Repeat every

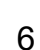

### **Preferred Sending Method**

- Choose whether you want the communication sent by email or text.
- If patients don't have valid info for the preferred method, Ascend sends the message using the alternative method.

Note: Remember to gather missing contact information through the task in the routing panel.

### Active Off Appointment Create New Edit Reminder Appt confirmed Setup steps: Notification Schedule Preferred Sending Method Email Message Text Message Practice Info This reminder is set to send 2 days before the appointment is started with the ability for the patient to confirm. Text is the preferred sending method for this reminder. Preferred sending method Appt start Inactive If patient does not have a valid text number, we will attempt to send via email message Sent 2 days before Appt start Inactive Sent 2 hours before Appt no show Sent 1 hour after Continue every 1 month ← Back Next → Cancel Delete

# **DENTRIX**ASCEND

# Tip

### **Patient's Preferred Contact**

- The Preferred Contact Method on the Patient Information page does NOT override the Preferred Sending Method in Patient Communications.
- If a patient opts out of receiving text messages, Ascend will only send an email communication.

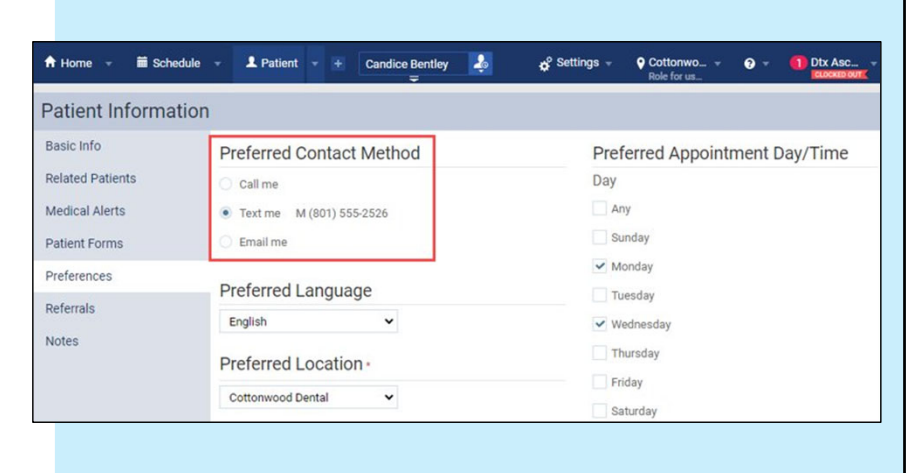

### Appointment Create New Edit Reminder Active Off **Email Message** Appt confirmed Setup steps: Notification Schedule Preferred Sending Method Email Message Text Message Practice Info 1. Customize the email This reminder is set to send 2 days before the appointment is started with the ability for the patient to confirm. Text is the preferred sending method for this reminder. subject line. Email message 2. Type any custom text Subject that you want to add to Appt start Inactive Cottonwood Dental Appointment Reminder Sent 2 days before Automated message 🅦 the end of the Hi Steph, Appt start automated email Remember that you and Addy have dental appointments Friday, June 3 Sent 2 hours before Steph at 3:27 PM message. Appt no show Addy at 3:57 PM. Sent 1 hour after Continue every 1 month We look forward to seeing you soon. Custom message 🕧 Important: If you chose to exclude the automated Paragraph - Verdana Font Sizes message, the message will contain only your custom message. ← Back Next → Cancel HENRY SCHEIN **DENTRIX**ASCEND

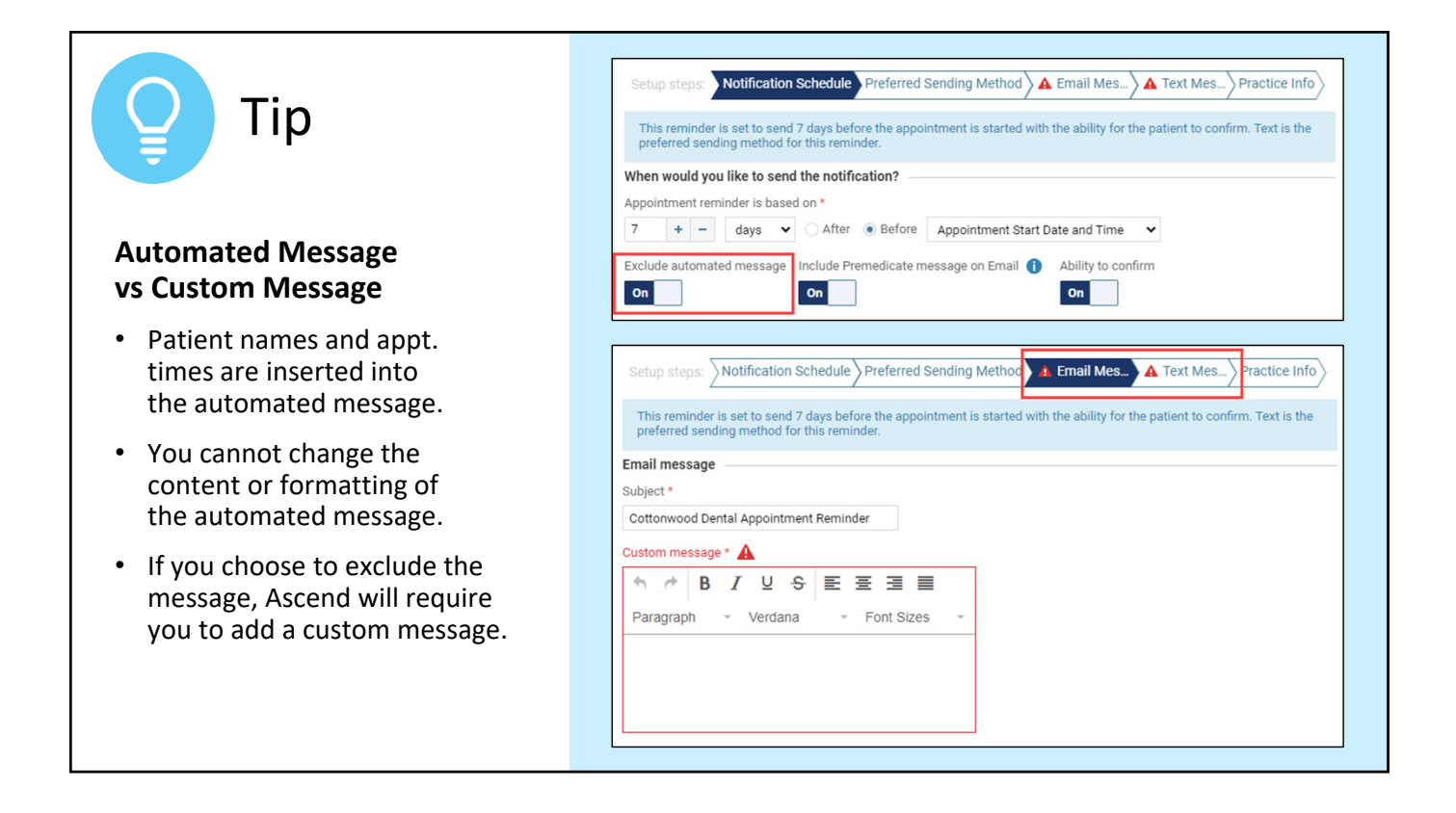

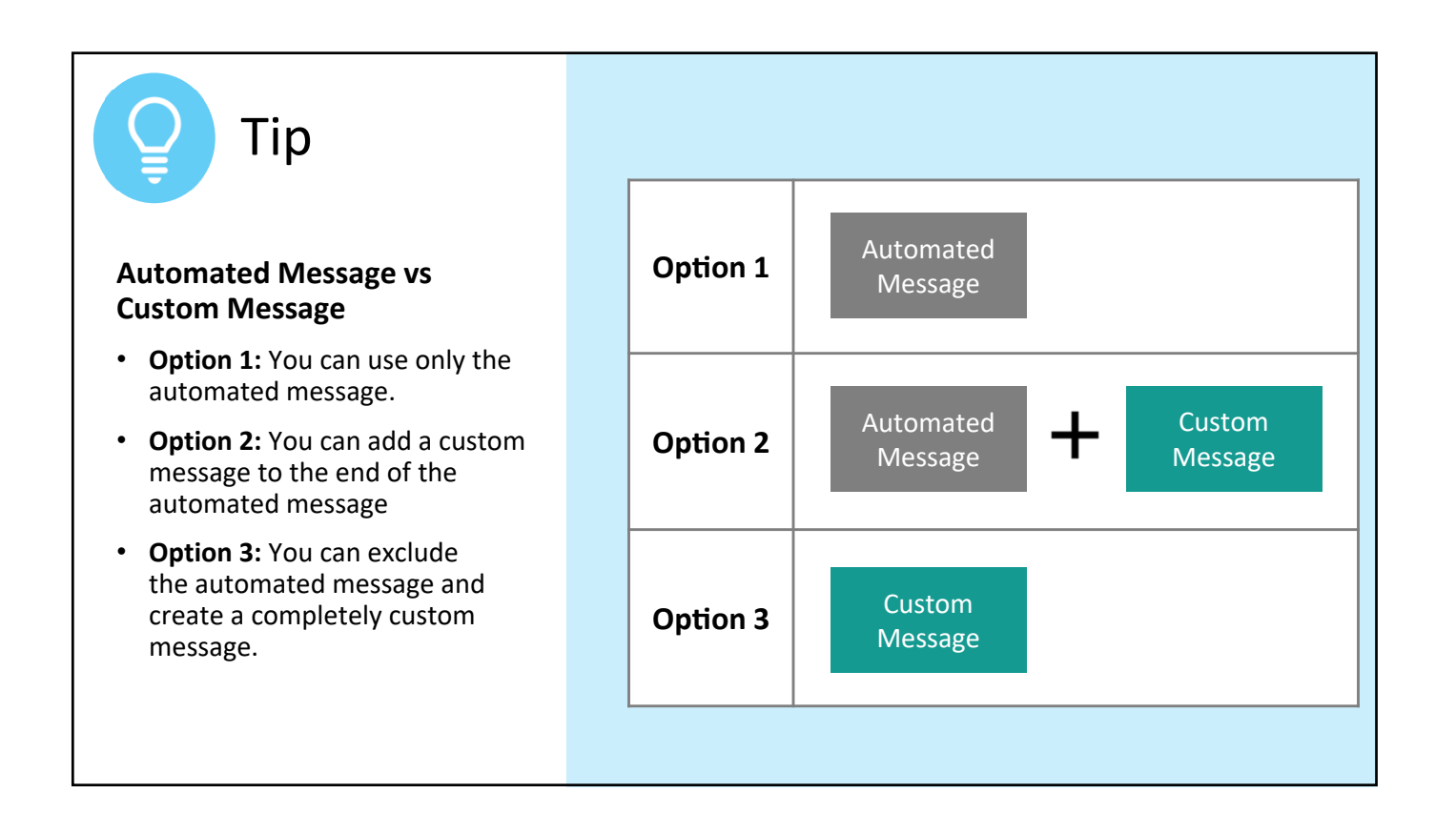

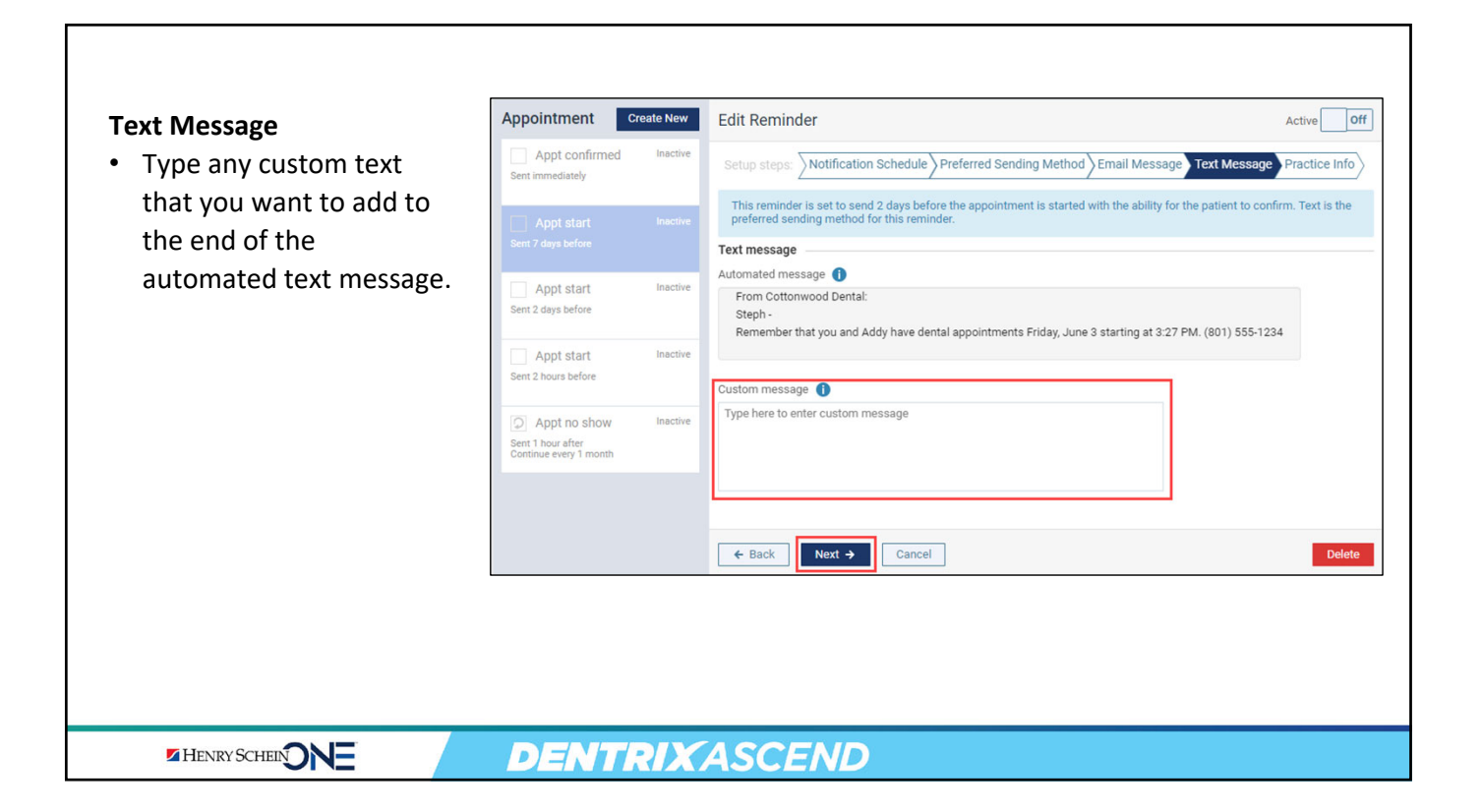

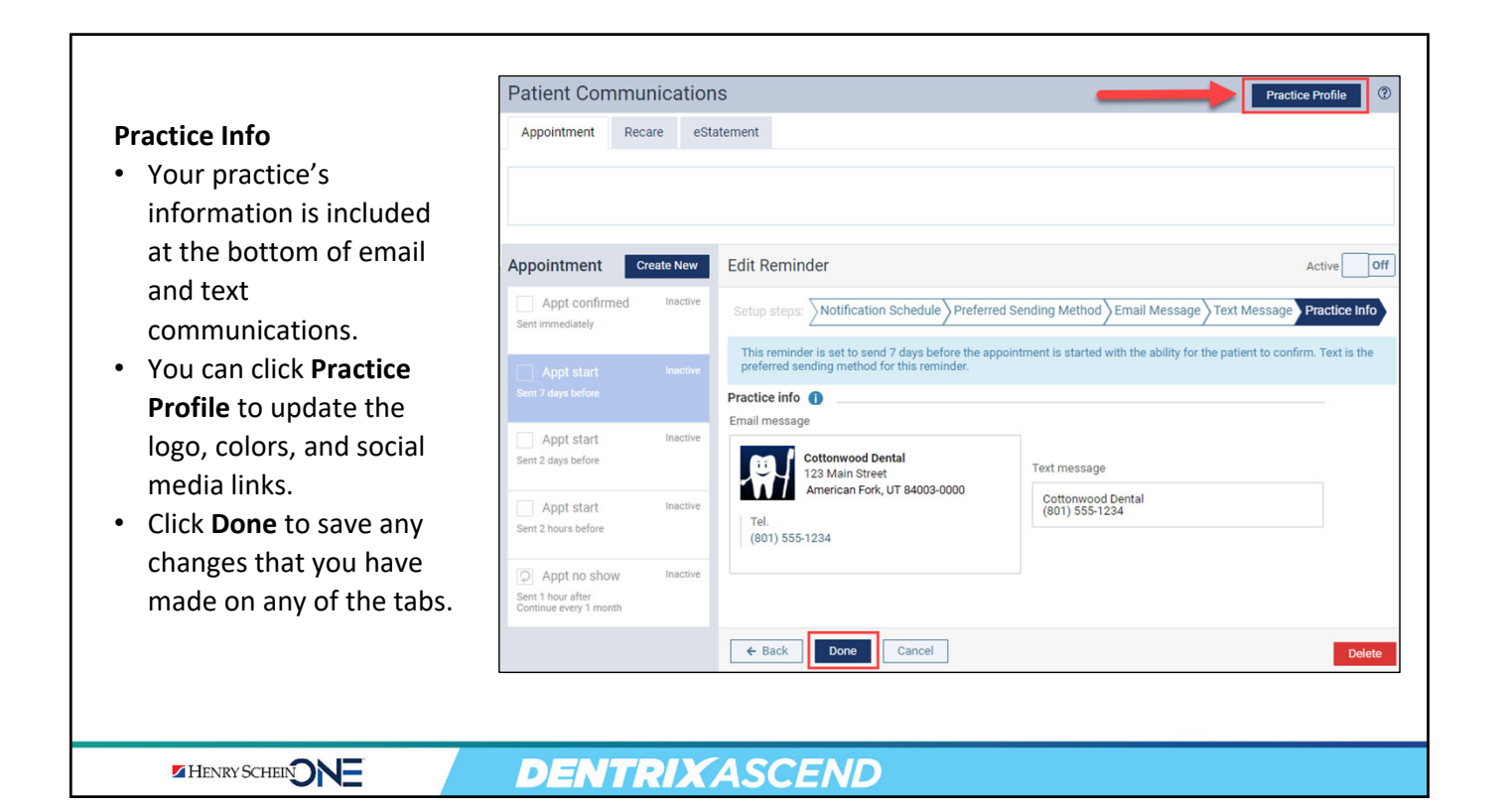

### Appt & Recare Reminders: Activating Reminders Patient Communications Practice Profile Appointment Recare eStatement A. Make the communication active by turning on the 7 days Appt Day B Active switcher. B. Active communications On Appointment Create New View Reminder Appt confirmed show across the top of the This reminder is set to send 7 days before the appointment is started with the ability for the pat screen in relation to the Sample Email Message Sample Text Message Appt start From Cottonwood Dental: appointment day. Sent 2 days before Hi Steph. Steph -Remember that you and Addy have dental appointments Remember that you and Addy have dental appointments Friday, June 3 Appt start Friday, June 3 starting at 3:47 PM. (801) 555-1234 Steph at 3:47 PM Addy at 4:17 PM REPLY 1 to Confirm Appt no show Tip: Leave the communication Please do not forget to take any required medication Sent 1 hour after Continue every 1 month before your appointmen We look forward to seeing you soon. **Off** while you are making Appt start **Confirm Appointment** changes. Turn it **On** when you have finalized the options. Edit Delete **DENTRIX**ASCEND HENRY SCHEIN

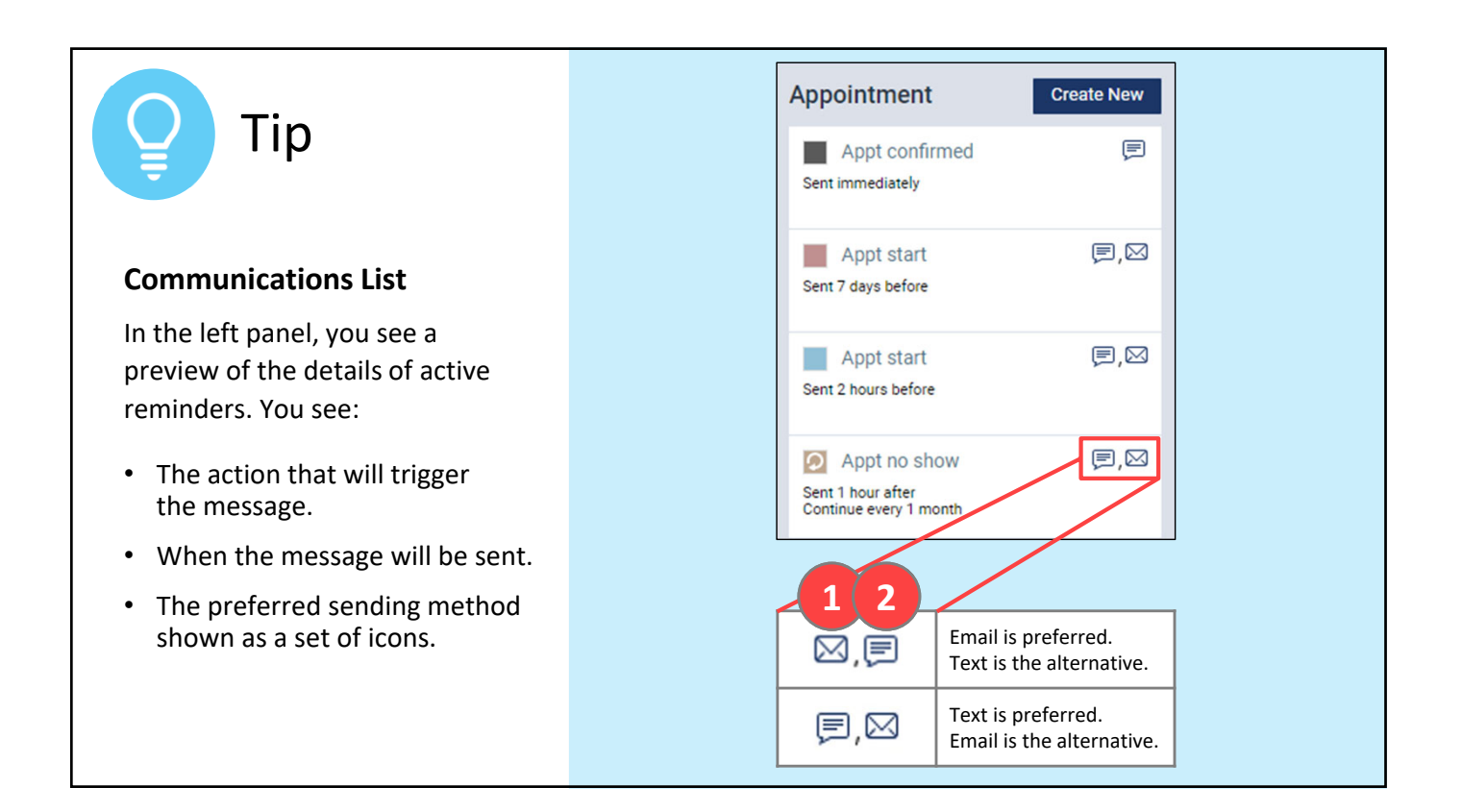

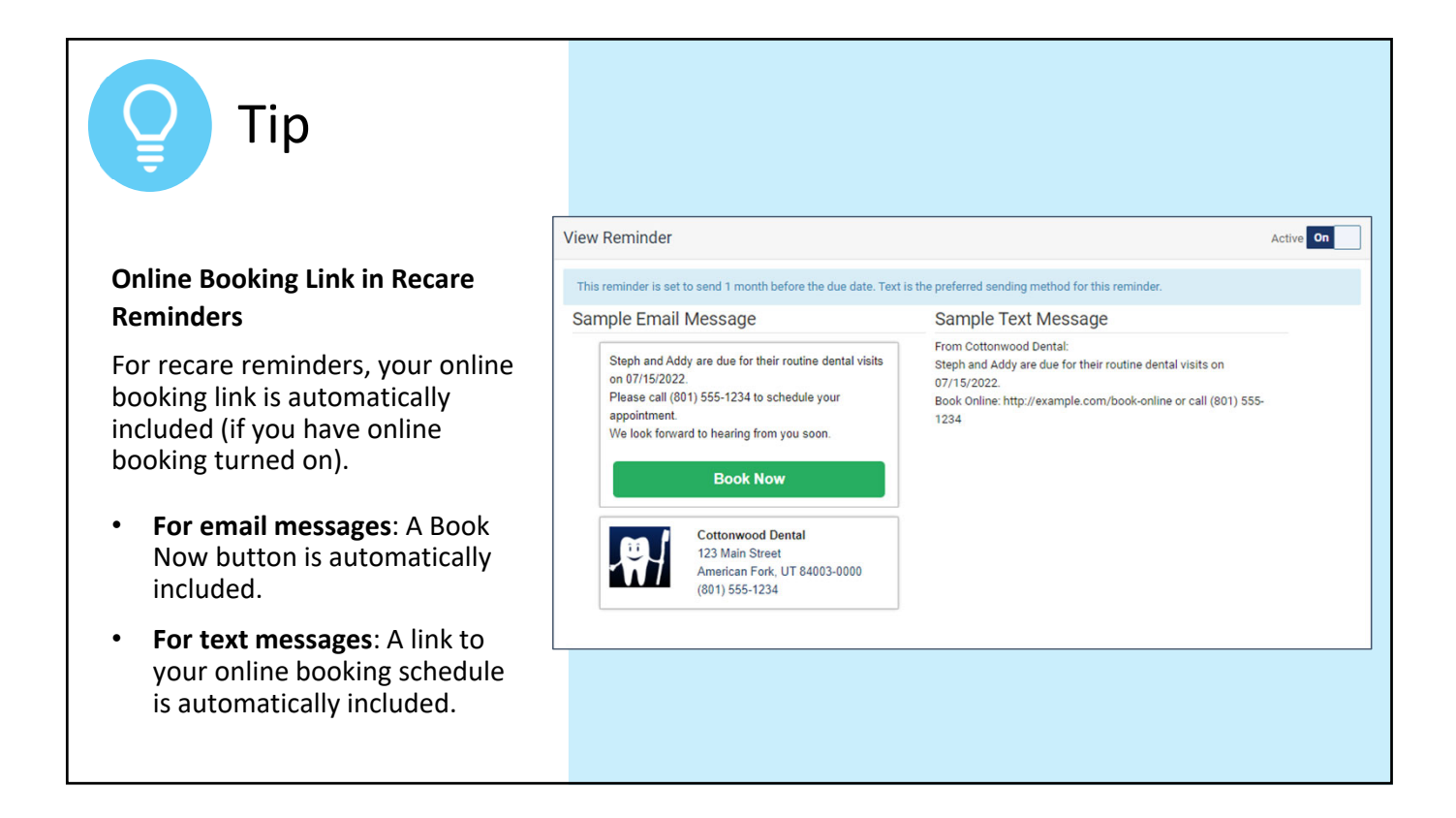

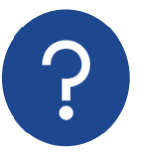

# **Common Question**

## Who receives the reminders? The patient or the primary contact ?

- Reminders messages are sent to the **Primary Contact**, even if that contact is a non-patient.
- Communications only get sent out if the patient's status is New or Active.

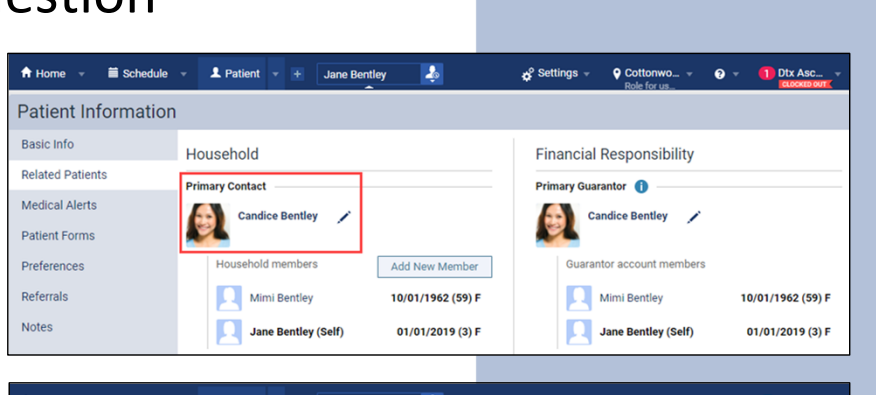

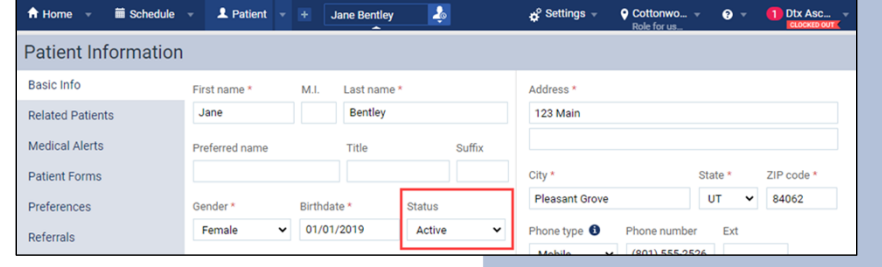

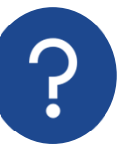

# **Common Question**

How do I know if the communications will go out for a specific patient?

- On the Patient Information page, go to the Basic Info tab.
- Verify whether the patient has a valid email address or mobile phone number.

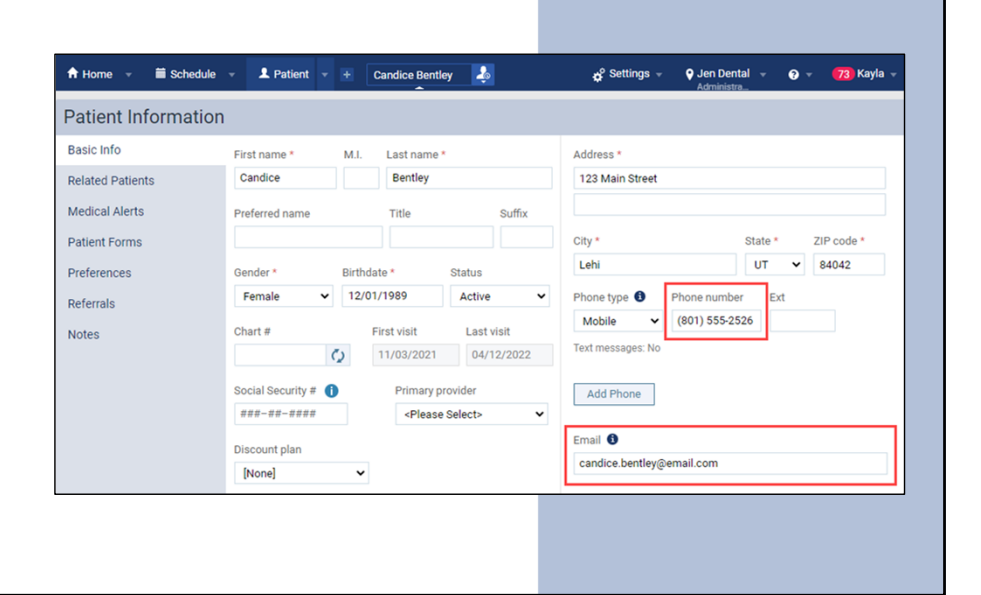

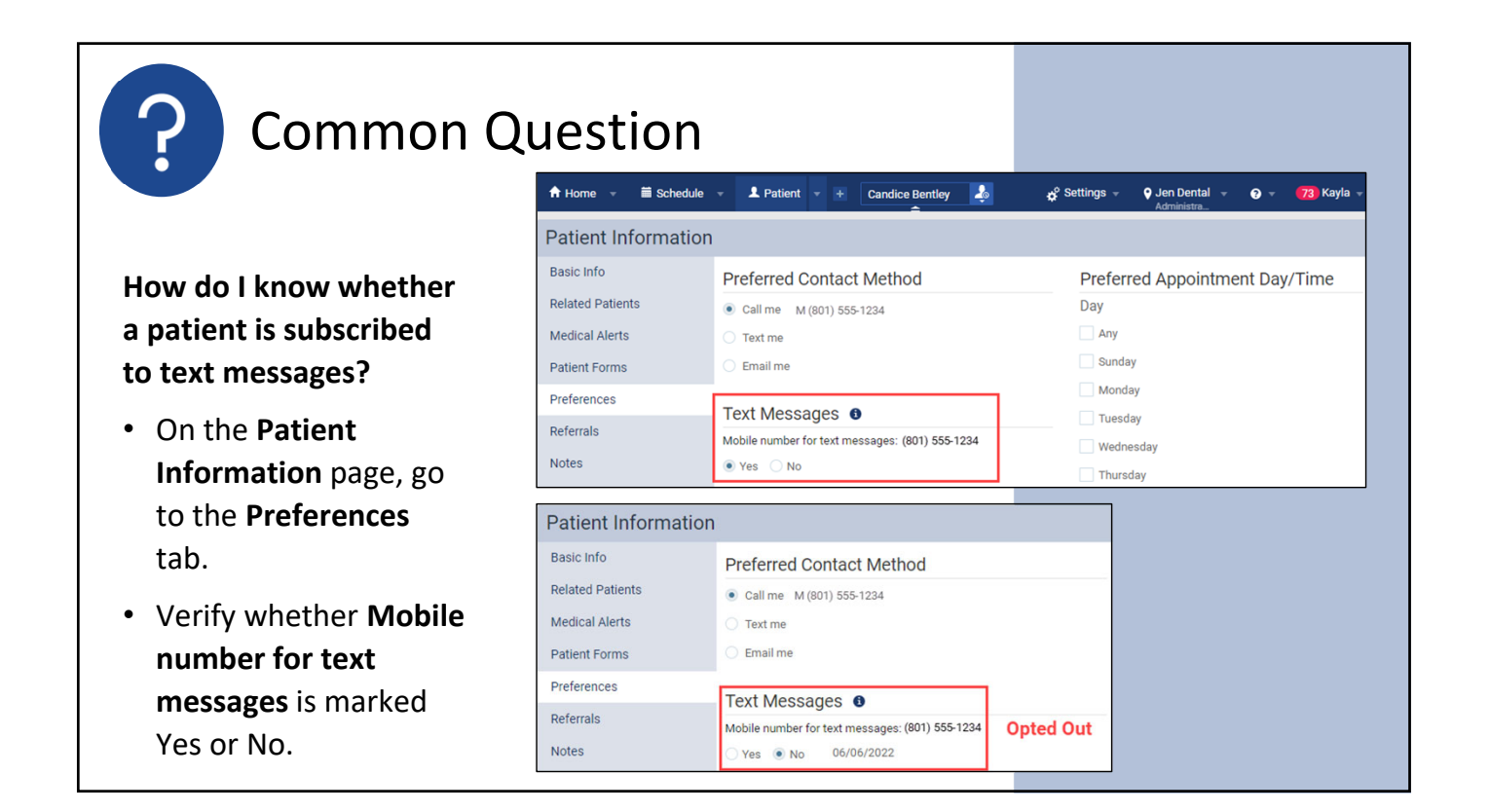

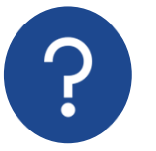

# **Common Question**

# Are communications the same for each location in my organization?

- Each location of your organization has its own communication settings.
- Communications include
   location-specific information
- Communications come from the location, not the organization.

| etun stens: Notification Schedule Preferre                                                     | Active 01                                                                     |
|------------------------------------------------------------------------------------------------|-------------------------------------------------------------------------------|
| This reminder is set to send 7 days before the appreferred sending method for this reminder.   | wointment is started with the ability for the patient to confirm. Text is the |
| Cottonwood Dental<br>123 Main Street<br>American Fork, UT 84003-0000<br>Tel.<br>(801) 555-1234 | Text message<br>Cottonwood Dental<br>(801) 555-1234                           |
|                                                                                                |                                                                               |
|                                                                                                |                                                                               |

# Appt & Recare Reminders: Security Rights

To perform tasks related to appointment and recare reminders, you must have the following rights:

| Review Communications Setup | View appointment reminders, recare reminders, and the eStatement message. |  |
|-----------------------------|---------------------------------------------------------------------------|--|
| Manage Communications Setup | Edit appointment reminders, recare reminders, and the eStatement message. |  |
| Manage Web Profile          | Open the Practice Profile dialog box and edit the location profile.       |  |
|                             |                                                                           |  |
|                             | DENTRIXASCEND                                                             |  |

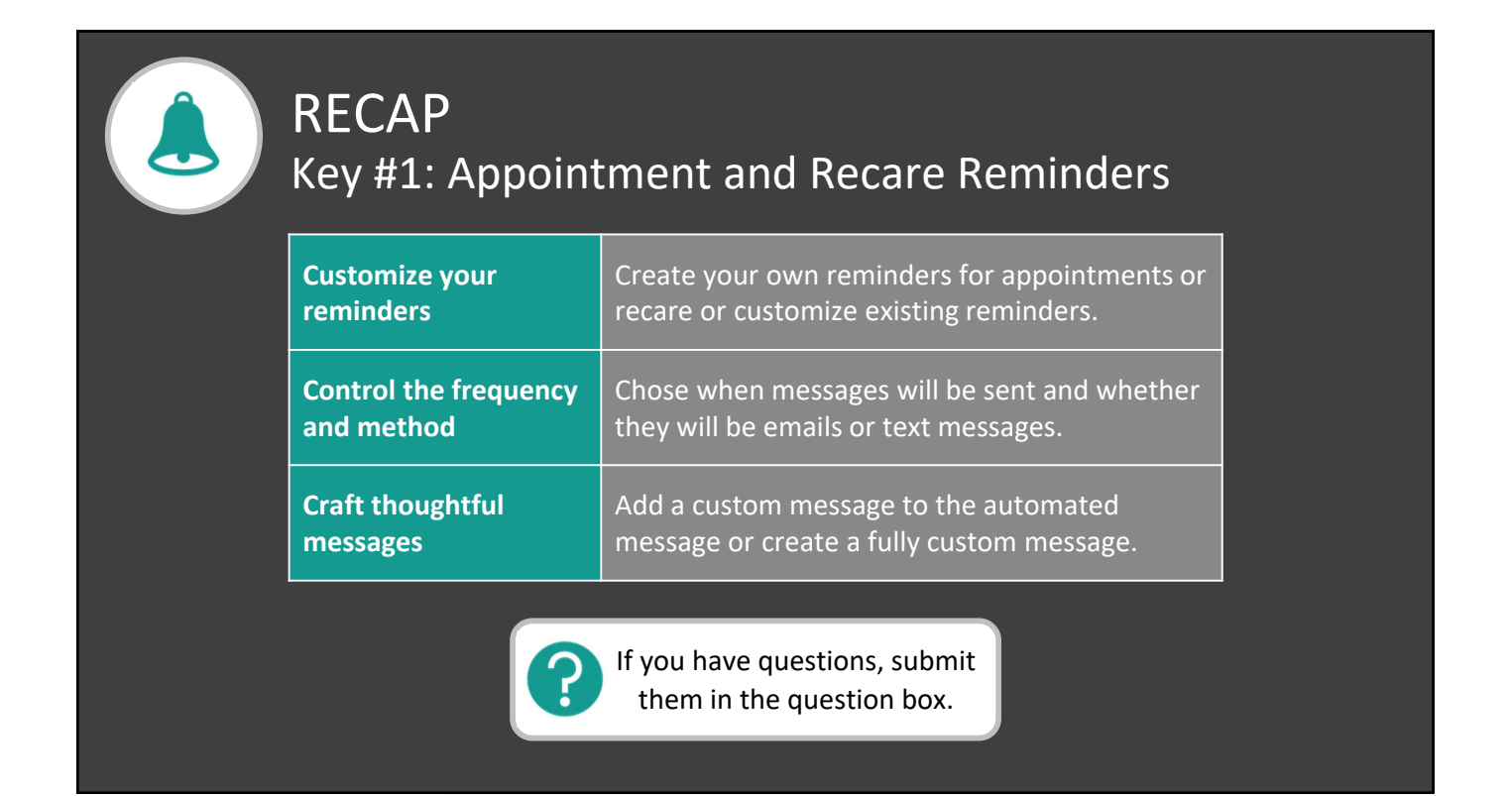

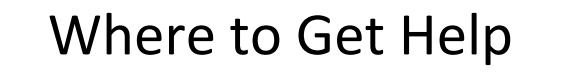

### Articles

- <u>Customizing appointment communications</u>
- <u>Customizing recare communications</u>
- <u>Customizing your practice profile</u>

### Webinars

<u>3 Tools to Master Your Recare Workflow</u>

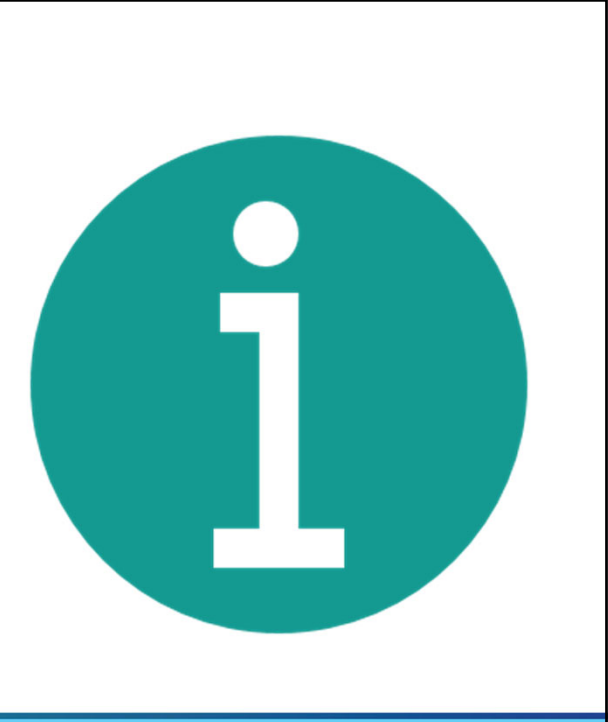

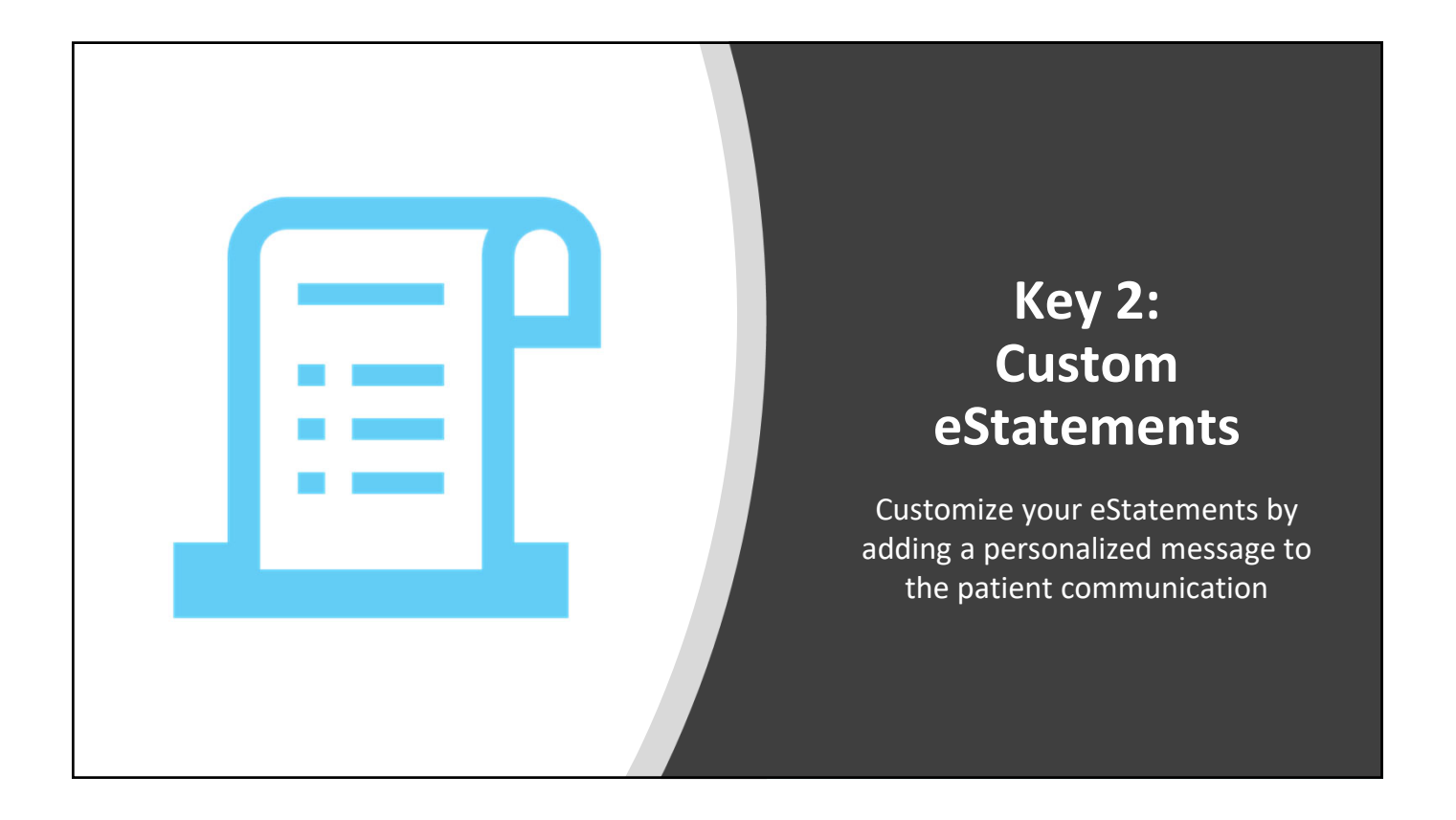

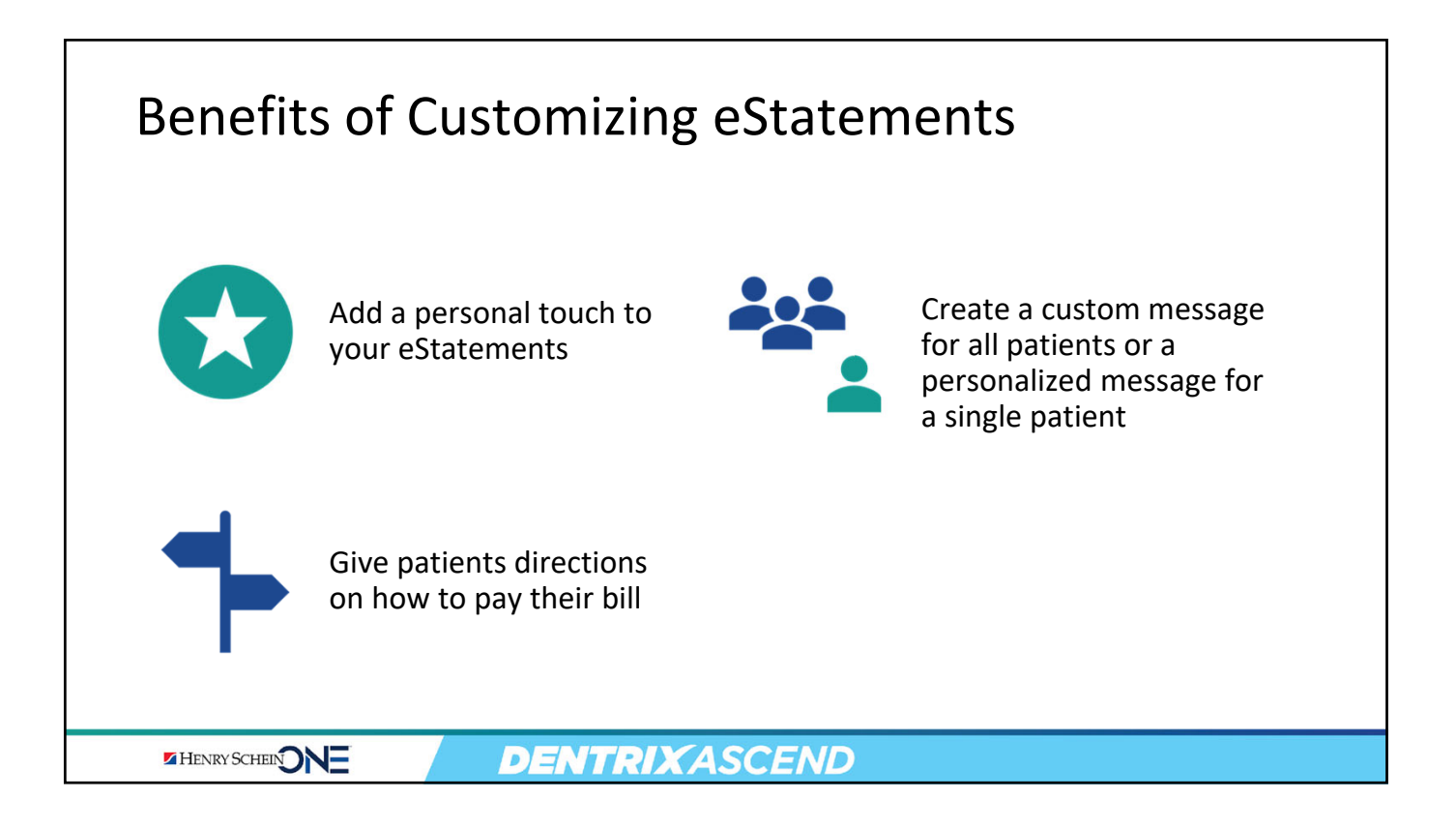

| Sending an eStatement to a                                                   | Specific                                                    | Patie                                                  | nt                                       |                                                 |
|------------------------------------------------------------------------------|-------------------------------------------------------------|--------------------------------------------------------|------------------------------------------|-------------------------------------------------|
|                                                                              | L Patient                                                   | ndice Rogers<br>≏                                      | Ļ                                        | 📌 Settings 👻                                    |
| 1. From the <b>Patient</b> menu, select <b>Billing Statement</b> .           | GENERAL<br>Coverview<br>Patient Information<br>Appointments | INSURANCE<br>Insurance Information<br>Insurance Claims | FINANCIAL<br>Ledger<br>Billing Statement | CLINICAL<br>Chart<br>Ogress Notes<br>Quick Exam |
| <ol><li>Configure the Statement start date<br/>and Statement view.</li></ol> | Billing Sta<br>Statement st                                 | atement<br>art date:                                   | Statement view:                          | ×                                               |
| 3. Customize the statement message.                                          | From las                                                    | st zero balance                                        | Guarantor view                           |                                                 |
| 4. Click the <b>Actions</b> menu.                                            | Other Walkout                                               | (today only)                                           | <ul> <li>Patient view</li> </ul>         |                                                 |
| 5. Select <b>Send eStatement only</b> .                                      | Statement m                                                 | essage: 🕚                                              |                                          | 3                                               |
| 6. Click <b>Send</b> .                                                       | This statem                                                 | ient includes charges for y                            | ou and your daughter Jar                 | le.                                             |
|                                                                              | Include cr                                                  | redit card payment options<br>ue date as 07/06/2022    | s Include location a                     | abbreviation                                    |
|                                                                              | Actions .                                                   | Cancel                                                 |                                          |                                                 |
| HENRY SCHEIN DENTRIX                                                         | ASCEND                                                      |                                                        |                                          |                                                 |

|                                                                                                    | Billing Statement                                                                                                    | × |
|----------------------------------------------------------------------------------------------------|----------------------------------------------------------------------------------------------------|---|
| <ol> <li>Click the Actions menu.</li> <li>Select Send eStatement only.</li> <li>Click Send.</li> </ol> | Statement start date: Statement view: <ul> <li>From last zero balance</li> <li>Guarantor view</li> <li>Patient view</li> </ul> Other <ul> <li>Patient view</li> </ul> Walkout (today only)    Statement message: 1   This statement includes charges for you and your daughter Jane.    Include credit card payment Print    Send eStatement only   Send eStatement only   Cancel |   |
| HENRY SCHEIN DENTR                                                                                     | IXASCEND                                                                                                    |   |

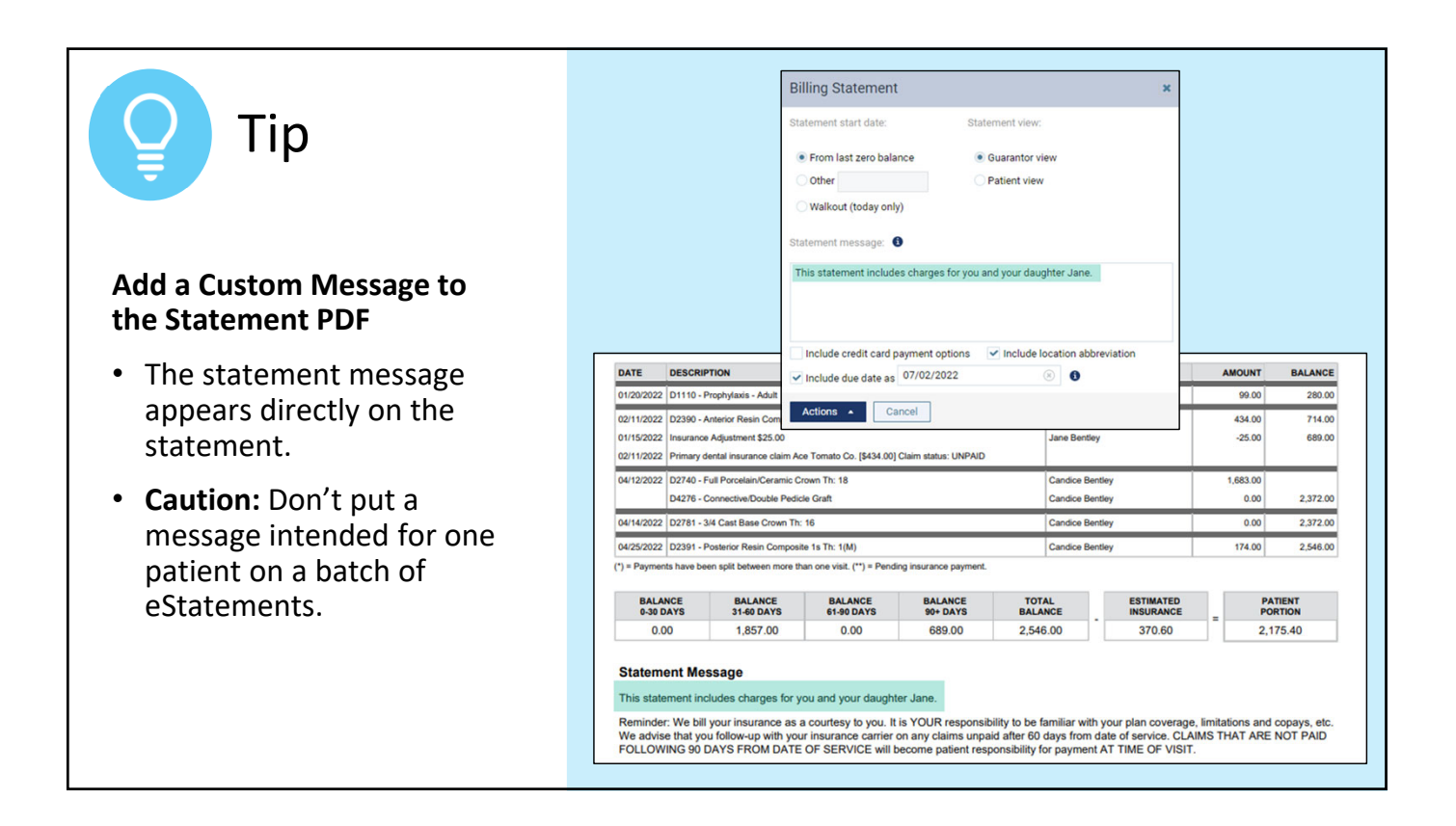

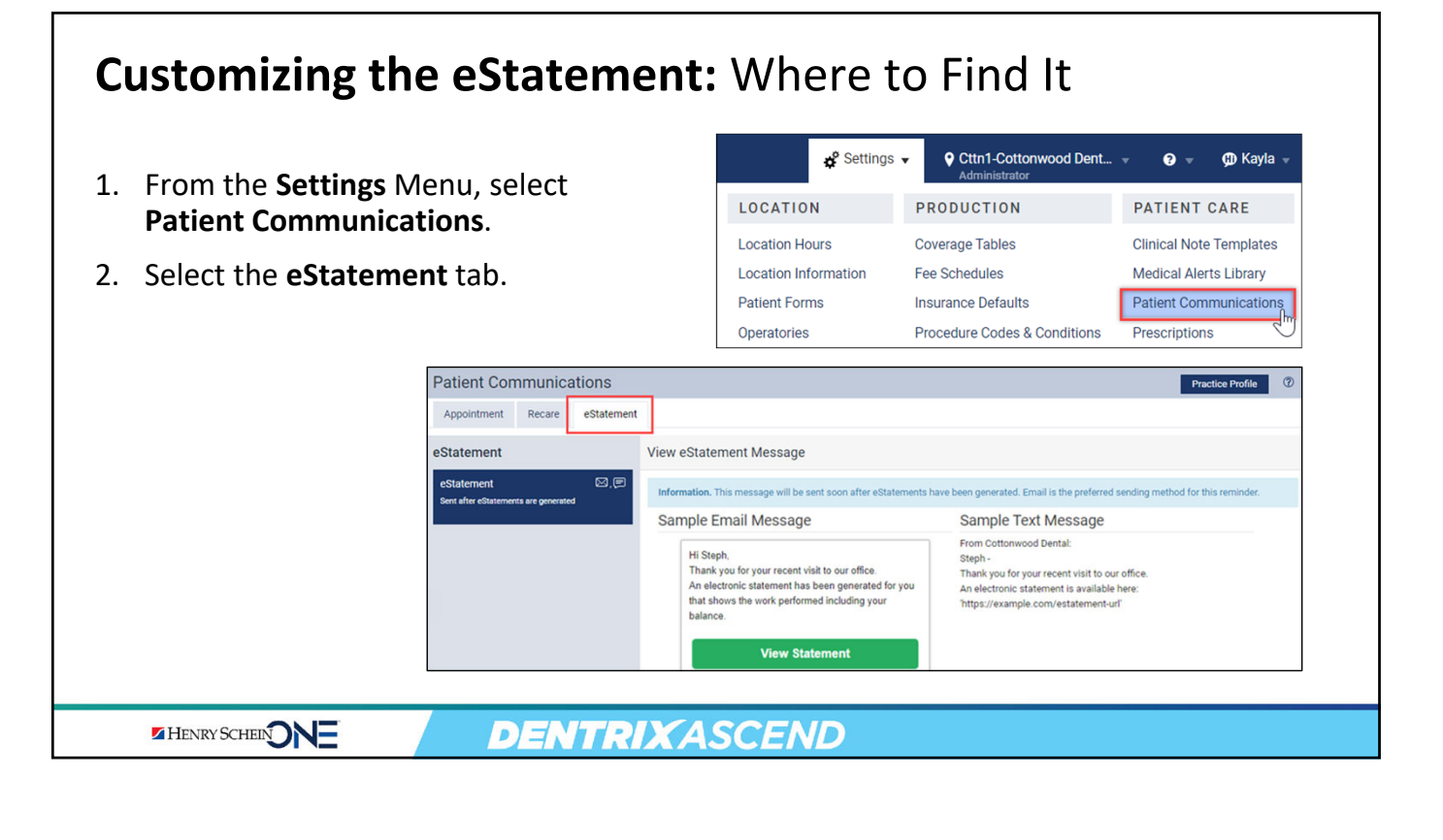

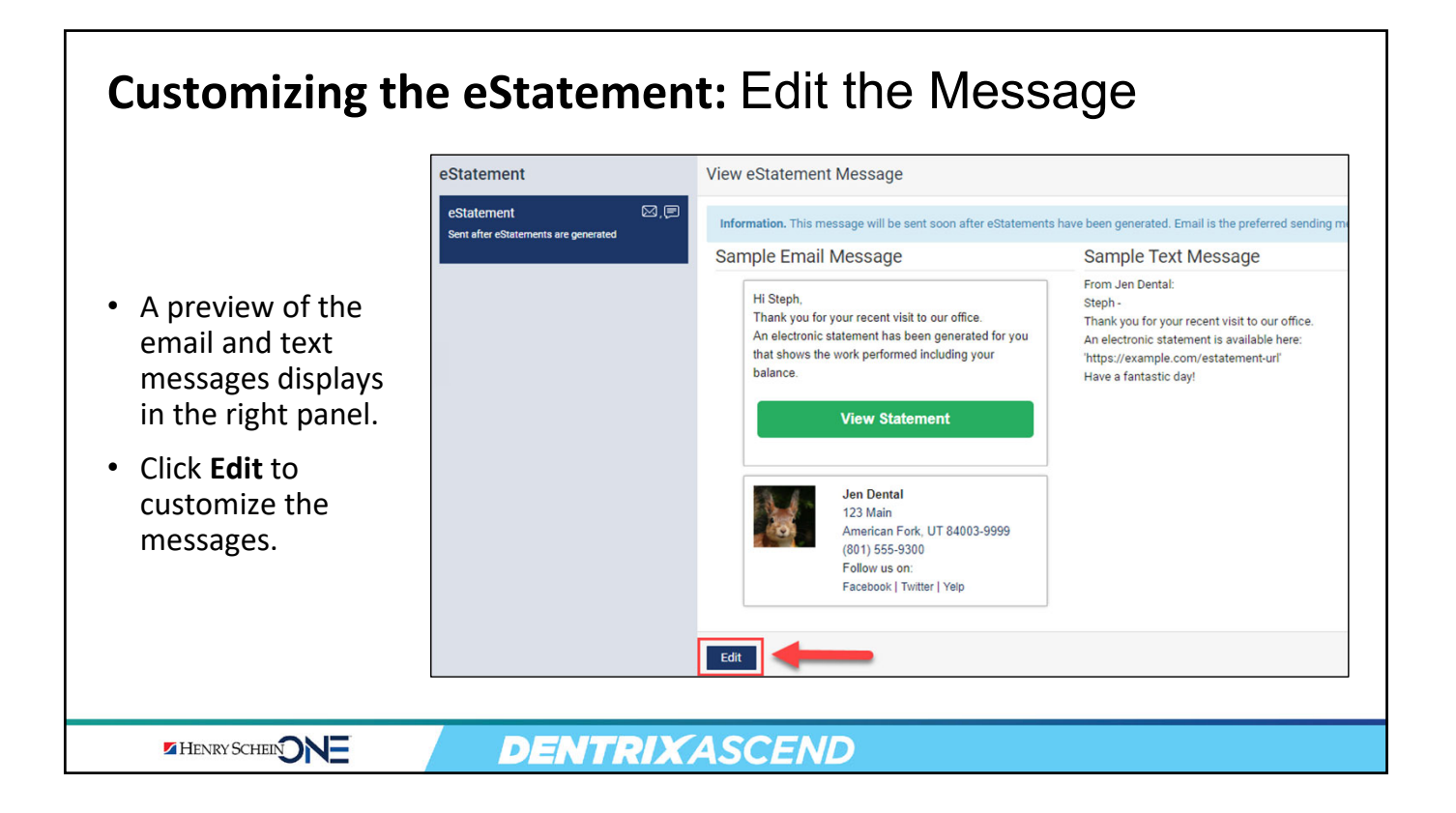

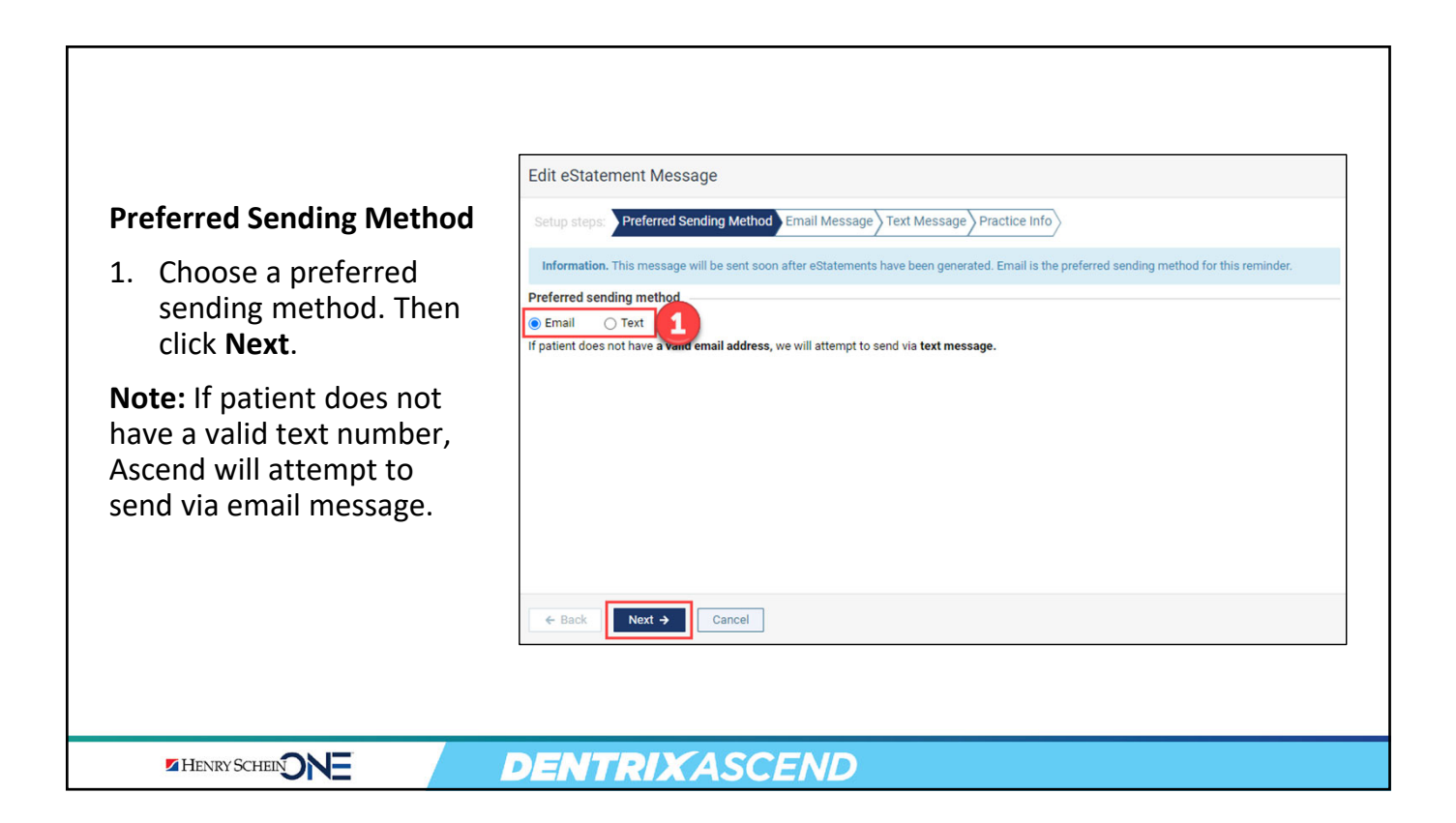

| <ul> <li>Email Miessage</li> <li>2. Customize the subject line for email communications.</li> <li>3. Type any custom text that you want to add to the automated message.</li> <li>Imail message </li> <li>Subject * </li> <li>Imail message </li> <li>Subject * </li> <li>Imail message </li> <li>Subject * </li> <li>Imail message </li> <li>Subject * </li> <li>Imail message </li> <li>Subject * </li> <li>Imail message </li> <li>Subject * </li> <li>Imail message </li> <li>Subject * </li> <li>Imail message </li> <li>Subject * </li> <li>Imail message </li> <li>Subject * </li> <li>Imail message </li> <li>Subject * </li> <li>Imail message </li> <li>Subject * </li> <li>Imail message </li> <li>Imail message <!--</th--><th></th><th>Edit eStatement Message         Setup steps:       Preferred Sending Method         Information. This message will be sent soon after eStatements have been generated. Email is the preferred sending method for this reminder.</th></li></ul> |                                                                                                 | Edit eStatement Message         Setup steps:       Preferred Sending Method         Information. This message will be sent soon after eStatements have been generated. Email is the preferred sending method for this reminder.                                                                                                    |
|----------------------------------------------------------------------------------------------------|-------------------------------------------------------------------------------------------------|----------------------------------------------------------------------------------------------------|
| 3. Type any custom text that you want to add to the automated message Image: Type any custom text that you want to add to the automated message. Image: Type any custom text that you want to add to the automated message. Image: Type any custom text that you want to add to the automated message. Image: Type any custom text that you want to add to the automated message. Image: Type any custom text that you want to add to the automated message. Image: Type any custom text that you want to add to the automated message. Image: Type any custom text to add to the automated message. Image: Type any custom text to add to the add to the add to the add to the add to the add to the add to the add to the add to the add to the add to the add to the add to the add to the add to the add to the add to the add to the add to the add to the add to the add to the add to the add to the add to the add to the add tot the add to the add to the add to the add tot tot to the add                                                                                                    | <ol> <li>Customize the subject<br/>line for email<br/>communications.</li> </ol>                | Email message Subject * Jen Dental Your Electronic Statement Automated message Hi Steph, Thank you for your recent visit to our office. Automated                                                                                                    |
|                                                                                                    | <ol> <li>Type any custom text<br/>that you want to add to<br/>the automated message.</li> </ol> | An electronic statement has been generated for you that shows the work performed including your balance.       Message         Custom message       Image: Custom message       Image: Custom message         Image: Paragraph       Image: Verdana       Font Sizes       Image: Custom message         Please call our office to make a payment. Have a fantastic day!       Image: Custom message       Image: Custom message         Image: Please call our office to make a payment. Have a fantastic day!       Image: Custom message       Image: Custom message         Image: Please call our office to make a payment. Have a fantastic day!       Image: Custom message       Image: Custom message         Image: Please call our office to make a payment. Have a fantastic day!       Image: Custom message       Image: Custom message         Image: Please call our office to make a payment. Have a fantastic day!       Image: Custom message       Image: Custom message         Image: Please call our office to make a payment. Have a fantastic day!       Image: Custom message: Custom message       Image: Custom message: Custom message: Custom |

| Text Message                                                                                    | Edit eStatement Message         Setup steps:       Preferred Sending Method         Information. This message will be sent soon after eStatements have been generated. Email is the preferred sending method for this reminder.         Text message         Automated message |
|-------------------------------------------------------------------------------------------------|----------------------------------------------------------------------------------------------------|
| <ol> <li>Type any custom text<br/>that you want to add to<br/>the automated message.</li> </ol> | From Jen Dental:<br>Steph -<br>Thank you for your recent visit to our office.<br>An electronic statement is available here:<br>'https://example.com/estatement-url'<br>Custom message<br>Please call our office to make a payment. Have a fantastic day!<br>Custom Message     |
|                                                                                                 | Adding additional content may result in multiple individual text messages being sent to the patient.<br>← Back Next → Cancel                                                                                                    |
| HENRY SCHEINONE                                                                                 | DENTRIXASCEND                                                                                                    |

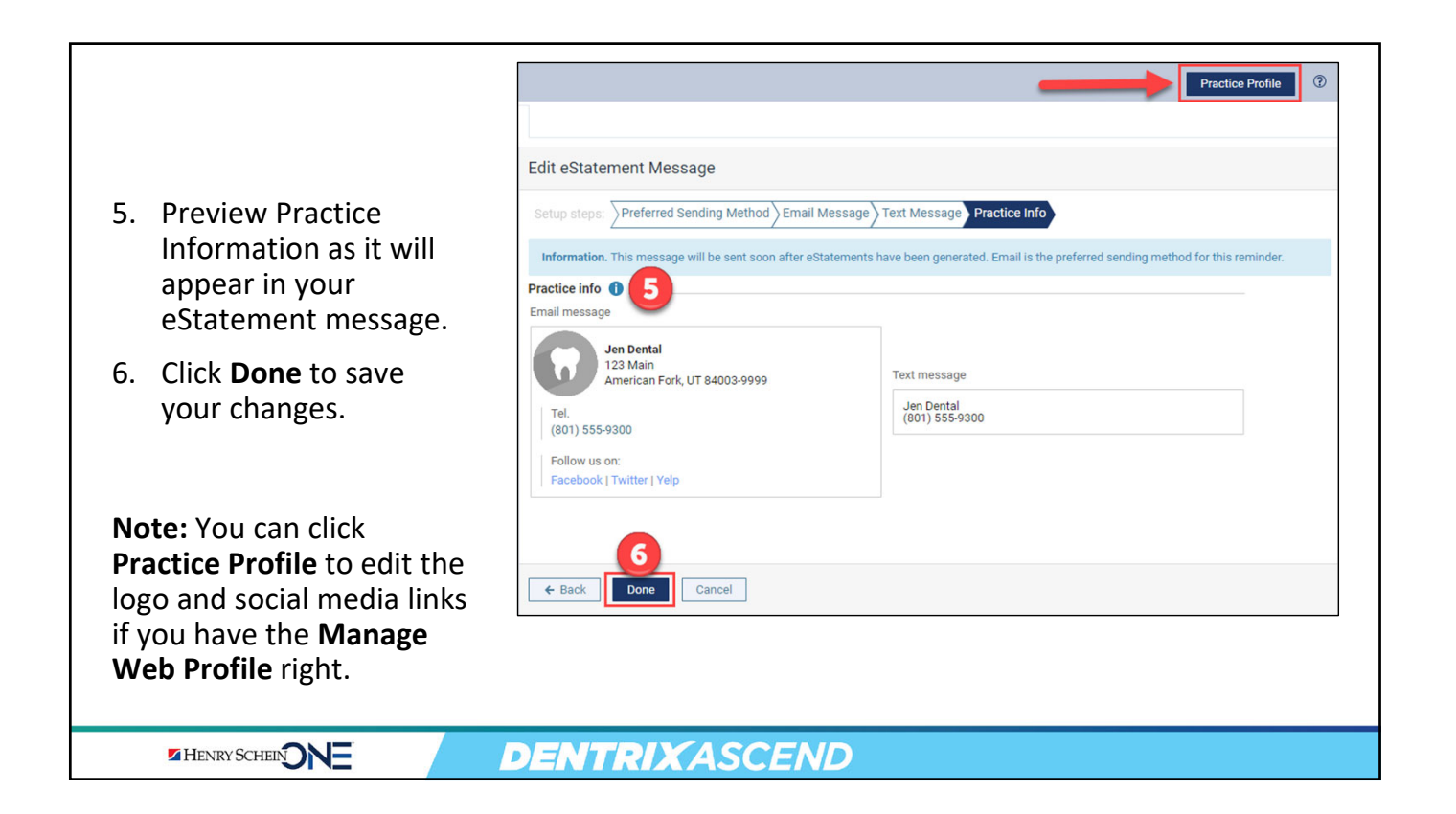

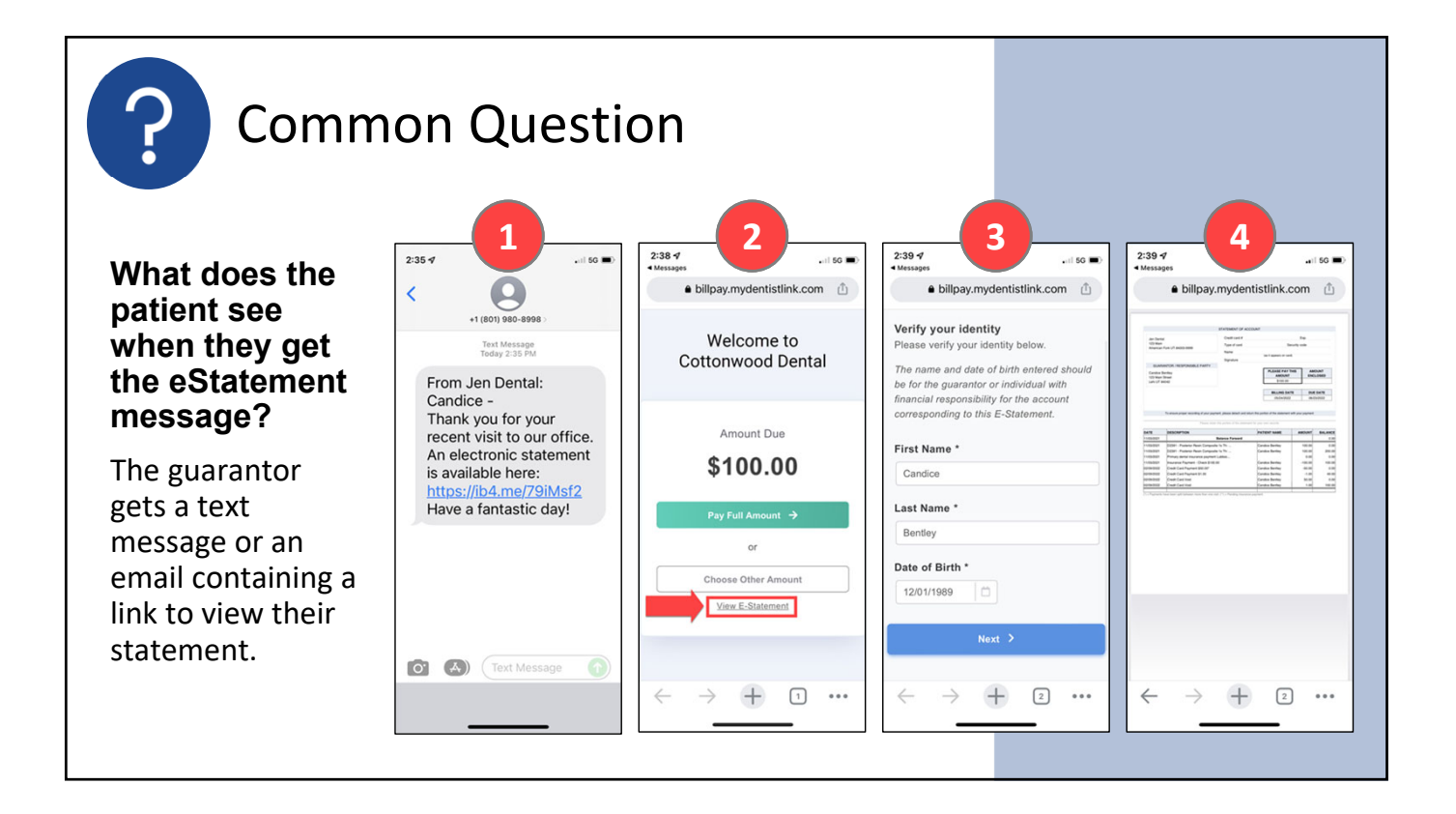

| eStatements: Security Rights                                     |                                      |  |  |  |  |
|------------------------------------------------------------------|--------------------------------------|--|--|--|--|
| To perform tasks related to eS<br>you must have the following ri |                                      |  |  |  |  |
| Review Communications setup                                      | User can view the Statement message  |  |  |  |  |
| Manage Communications setup                                      | User can edit the eStatement message |  |  |  |  |
|                                                                  |                                      |  |  |  |  |
|                                                                  | DENTRIX ASCEND                       |  |  |  |  |

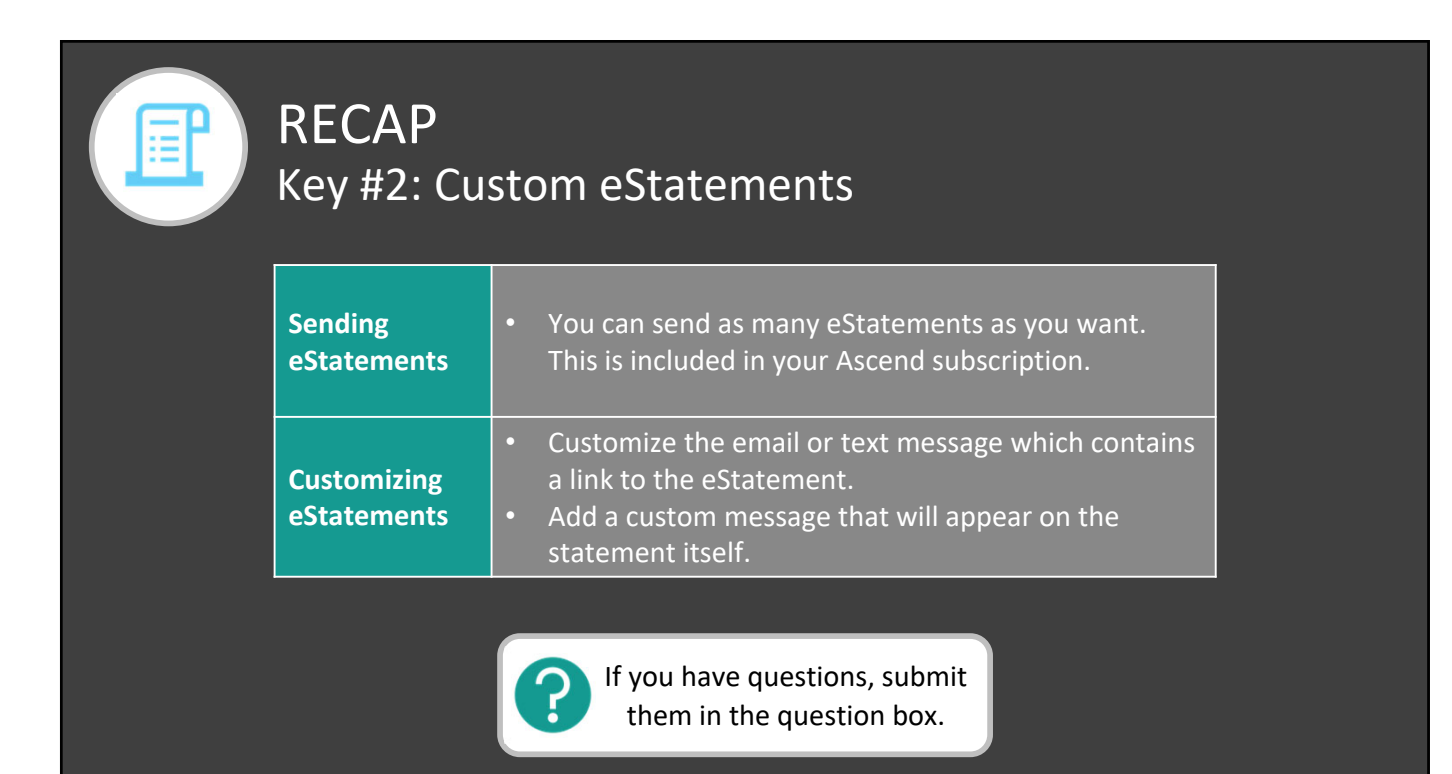

| <ul> <li>Articles</li> <li>Viewing electronic statements and making payments online</li> <li>Customizing the Message on Your eStatement</li> <li>Videos</li> <li>Sending Electronic Statements</li> </ul> | C |  |
|----------------------------------------------------------------------------------------------------|---|--|
| <ul> <li><u>Dentrix Ascend Online Payments</u></li> <li><u>Webinar</u></li> <li><u>Improve Cash Flow with Dentrix</u><br/>Ascend Revenue Cycle Management Solutions</li> </ul>                            |   |  |

Г

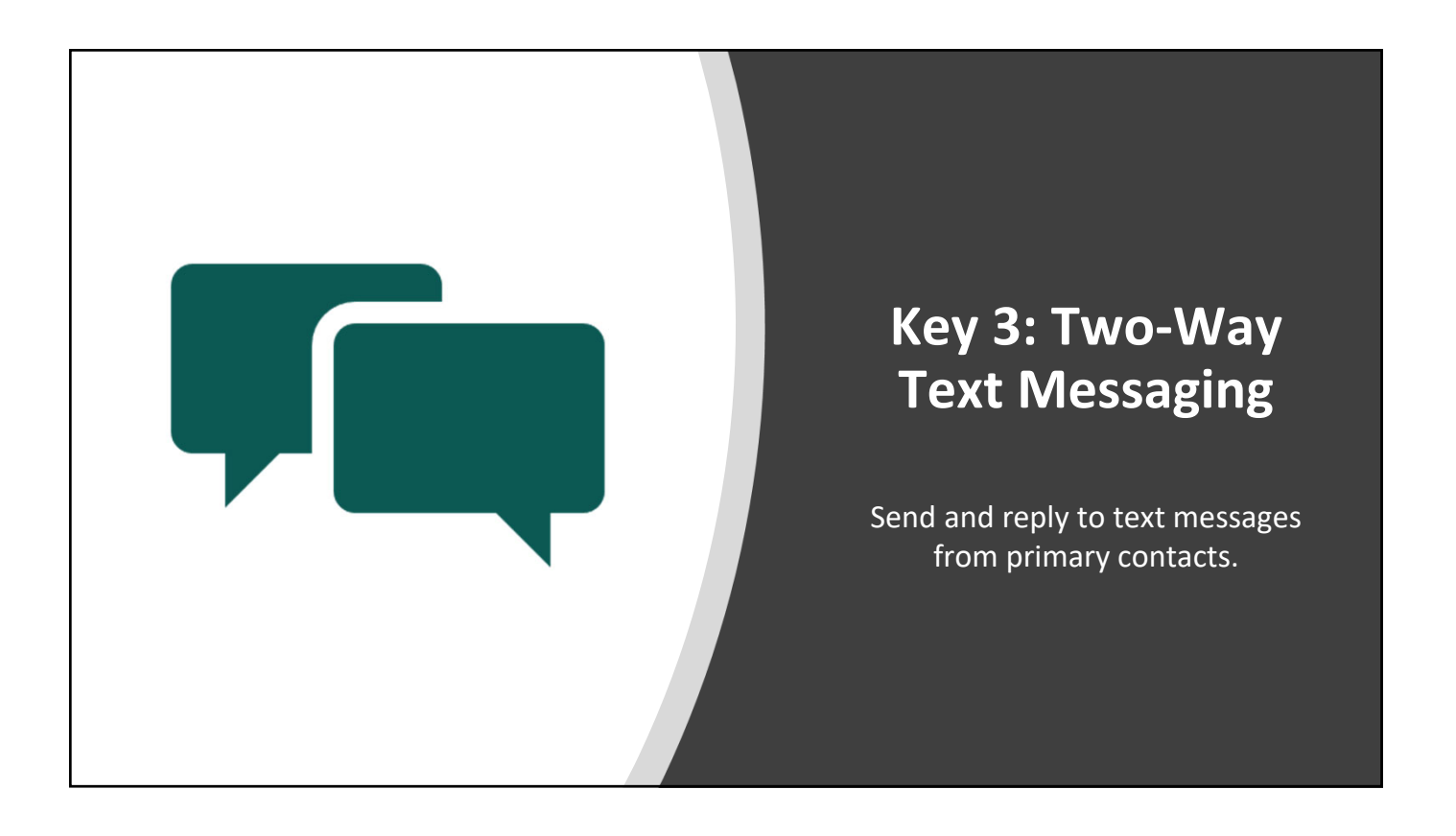

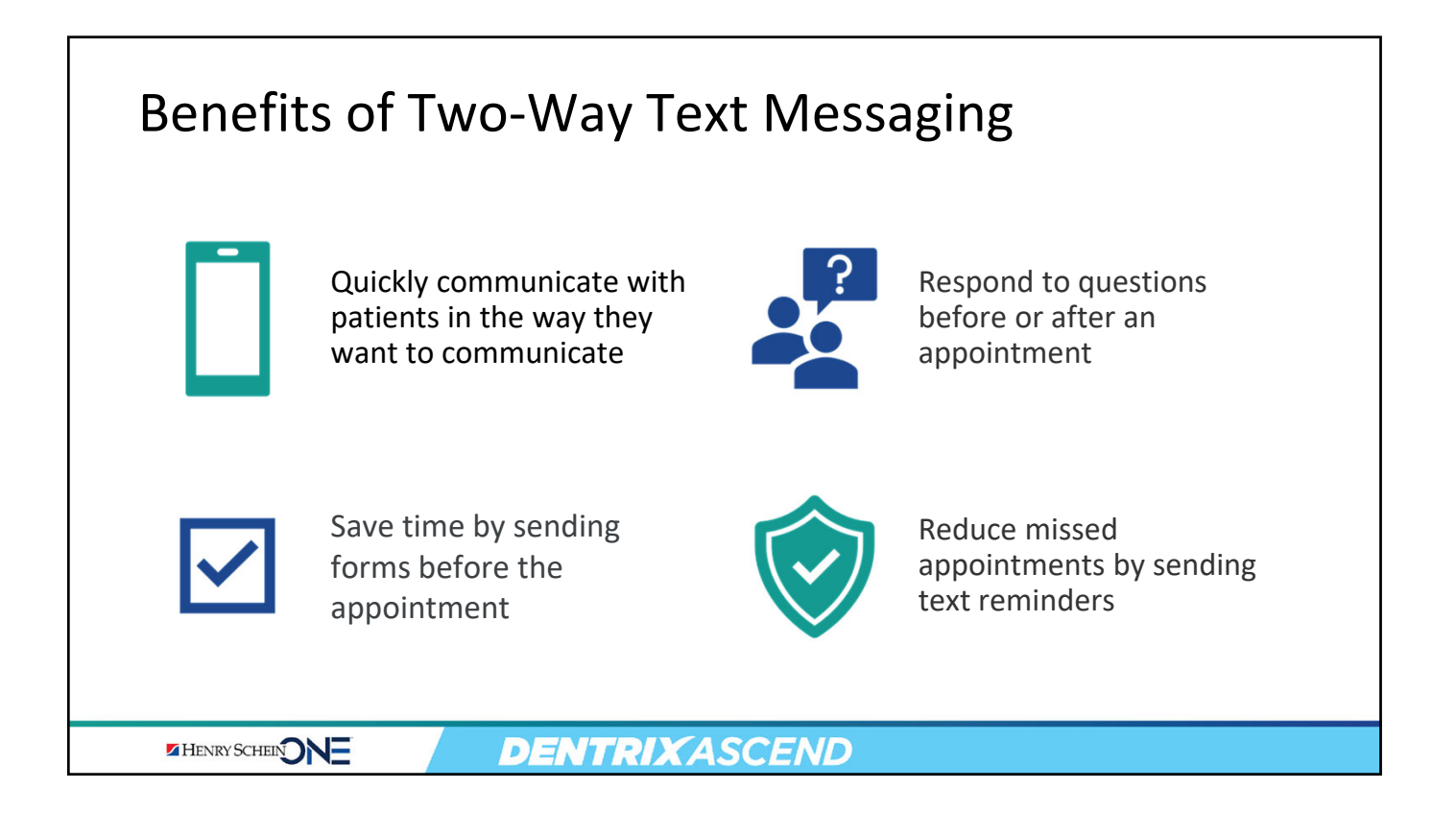

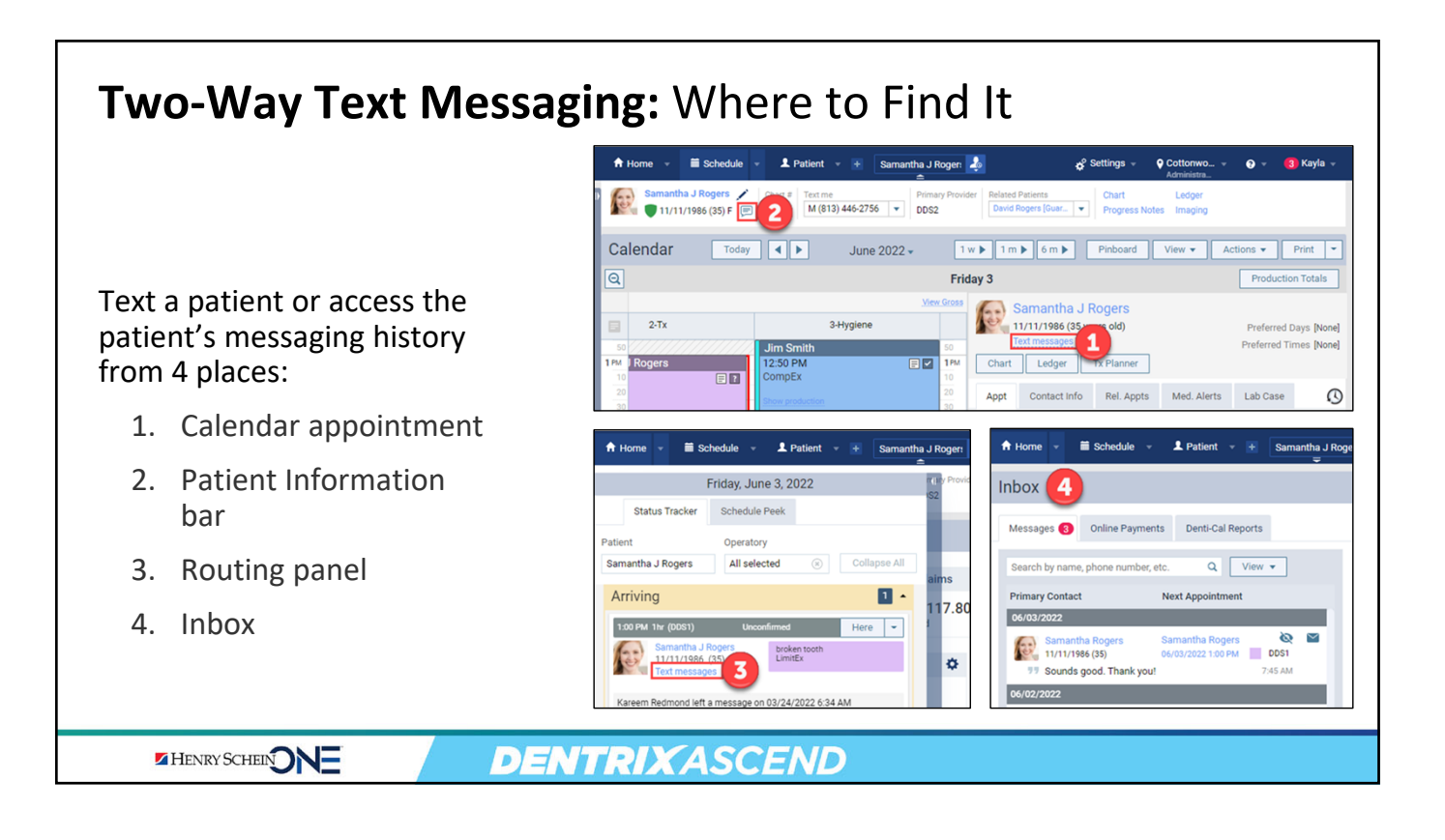

24

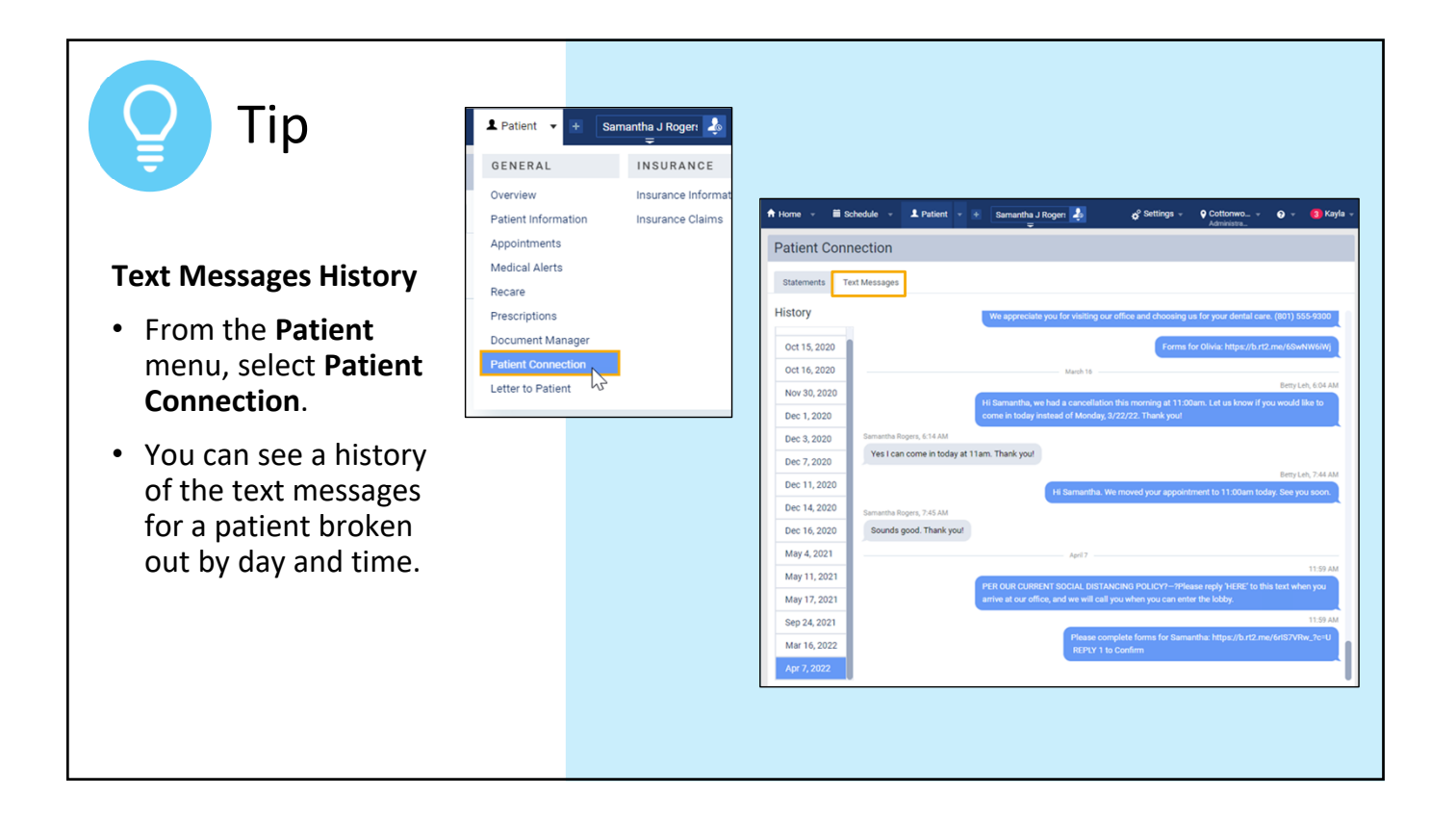

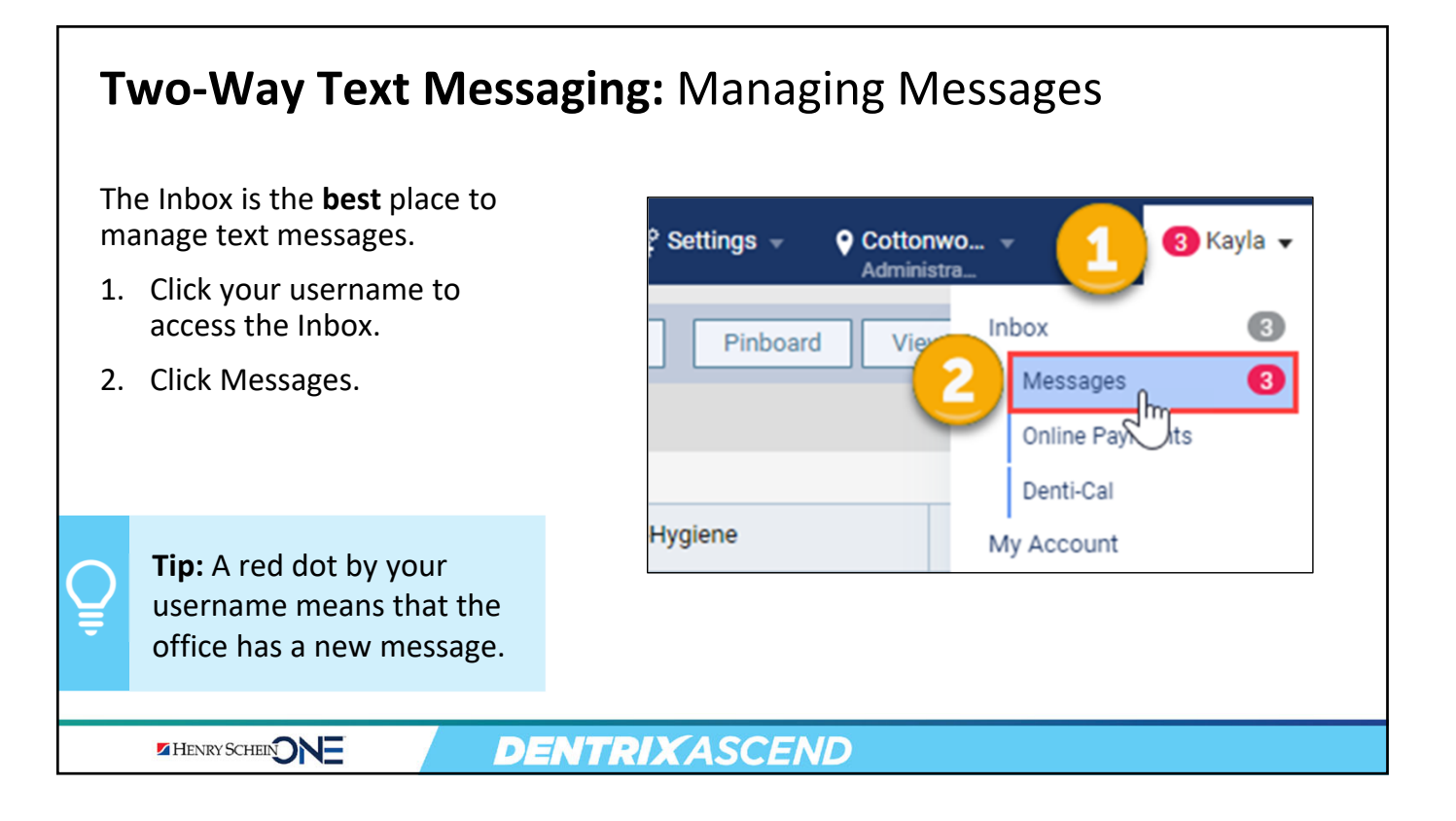

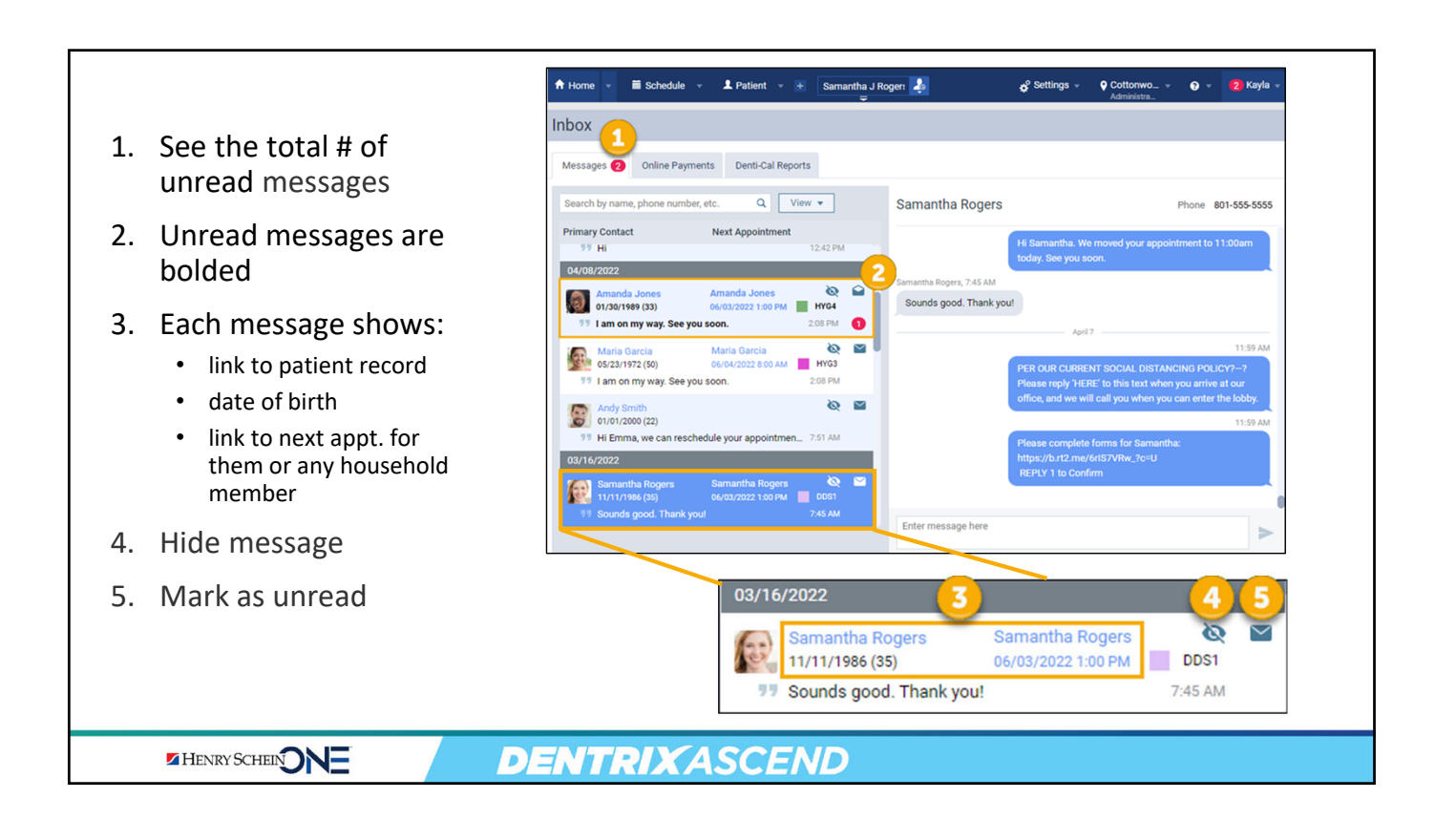

# Two-Way Text Messaging: Workflow Scenarios

At the start of the day, open the Inbox to check your messages.

From this page, you can:

- 1. Reply to a text message.
- 2. Call a patient using the contact information.
- Click the appointment link to view the patient's appointment.

| JUX                                                              |                 |                          |                                                                                                    |
|------------------------------------------------------------------|-----------------|--------------------------|----------------------------------------------------------------------------------------------------|
| lessages (2) Online Payments Denti-Cal Repo                      | orts            |                          | 2                                                                                                    |
| earch by name, phone number, etc. Q V                            | iew 🔻           | Samantha Rogers          | Phone 801-555-5555                                                                                     |
| rimary Contact Next Appointment                                  | 12:42 PM        |                          | Hi Samantha. We moved your appointment to 11:00am                                                      |
| 04/08/2022                                                       | 9.6             | Samantha Rogers, 7:45 AM | today. see you soon.                                                                                   |
| Amanda Jones Amanda Jones 01/30/1989 (33) 06/03/2022 1:00 PM     | HYG4            | Sounds good. Thank you   | a!                                                                                                    |
| 77 I am on my way. See you soon.                                 | 2:08 PM 1       |                          | April 7                                                                                                |
| Maria Garcia Maria Garcia                                        | 🔌 🖬             |                          | 11:59 AM                                                                                               |
| 11 I am on my way. See you soon.                                 | 2:08 PM         |                          | PER OUR CURRENT SOCIAL DISTANCING POLICY?-?<br>Please reply 'HERE' to this text when you arrive at our |
| Andy Smith                                                       | 🛯 Ø             |                          | office, and we will call you when you can enter the lobby.                                             |
| 01/01/2000 (22)                                                  | 7:51 AM         |                          | 11:59 AM                                                                                               |
| 03/16/2022                                                       |                 |                          | Please complete forms for Samantha:<br>https://b.rt2.me/6rIS7VRw_?c=U                                  |
| Samantha Rogers Samantha Rogers                                  | 🗠 🗹             |                          | REPLY 1 to Confirm                                                                                     |
| 11/11/1986 (35) 06/03/2022 1:00 PM<br>77 Sounds good. Thank you! | DDS1<br>7:45 AM |                          | <b></b>                                                                                                |
|                                                                  |                 | Enter message here       |                                                                                                    |

HENRY SCHEIN NE

### Scenario 1: No Action Needed, Hide the Message A Home Schedule 2 Patient 🚽 Samantha J R The patient replied to an appointment reminder. Inbox Since no action is needed, **Online Payments** Denti-Cal Reports Messages (3) click the Hide icon to hide the message. View • Search by name, phone number, etc. Q This prevents messages **Primary Contact** Next Appointment Mark as Hidden 04/06/2022 from stacking up in your $\sim$ Inbox. l C DDA 01/01/1990 (32) I got this reminder 03/16/2022 3 Samantha Rogers Samantha Rogers 11/11/1986 (35) 06/03/2022 1:00 PM DDS1 Sounds good. Thank you! 7:45 AM HENRY SCHEIN **DENTRIX**ASCEND

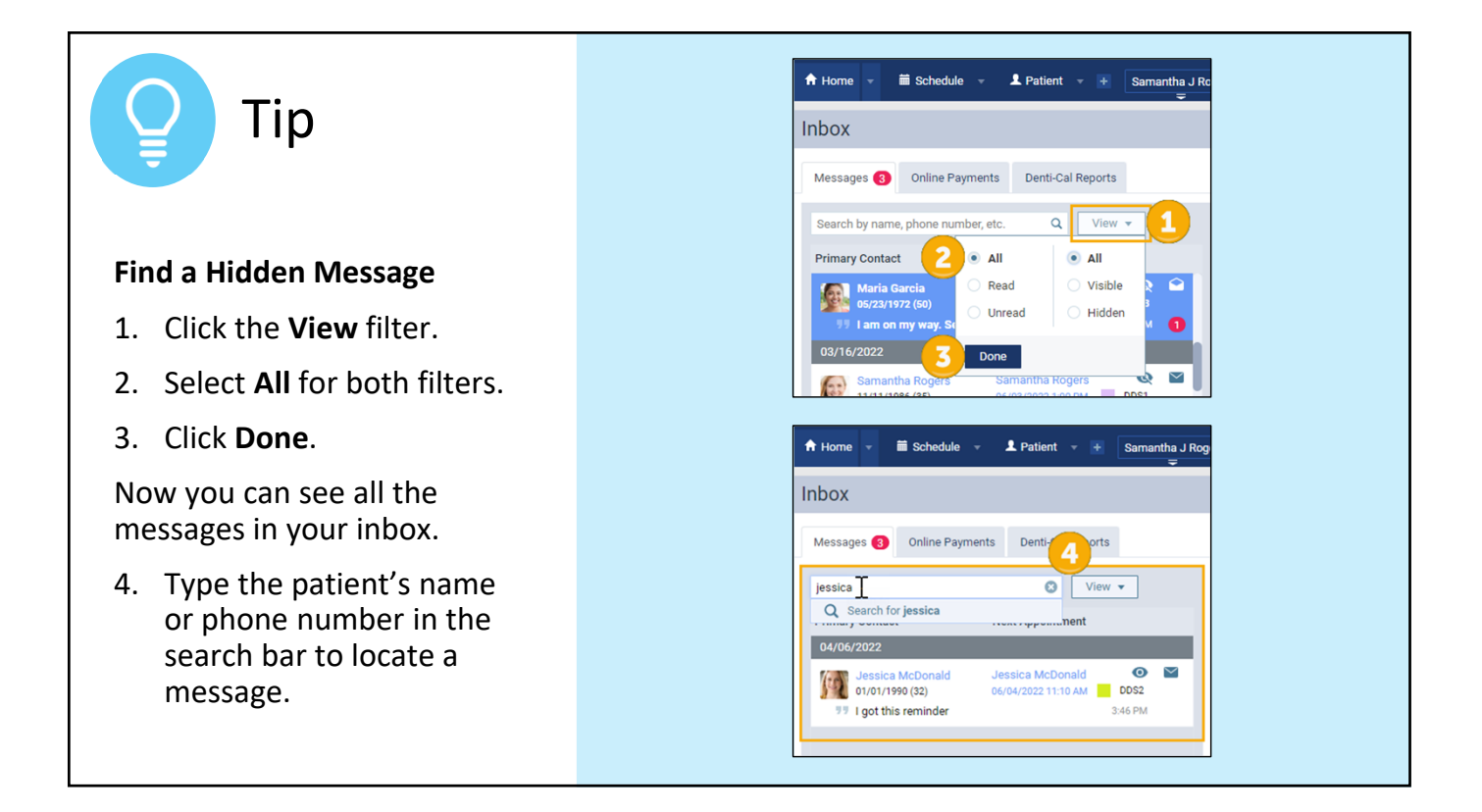

| Scenario 2: Patient Running Late; "I'm on my way"                                           |                                                                                                    |                                                                                                    |  |  |  |
|---------------------------------------------------------------------------------------------|----------------------------------------------------------------------------------------------------|----------------------------------------------------------------------------------------------------|--|--|--|
| Patient Running Late                                                                        | A Home ▼                                                                                                    | ¢ <sup>o</sup> Settings ∞ ♀ Cottonwo ∞ ♀  ③ Kayla ∞<br>Administra                                                                                                    |  |  |  |
| <ul> <li>You notice that a<br/>patient has not<br/>arrived yet.</li> </ul>                  | Messages  Online Payments Denti-Cal Reports Search by name, phone number, etc. Q View Maria Garcia Rrimary Contact Next Appointment                                                                                                    | Phone 801-555-1234                                                                                                    |  |  |  |
| <ul> <li>Send them a<br/>message to check<br/>whether they are<br/>still coming.</li> </ul> | Primary Contact         Next Appointment           Maria Garcia         Oc/04/2022 800 AM         IVG3           05/16/2022         Iam on my way. See you soon.         209 PM         IVG3           03/16/2022         Samantha Rogers         Samantha Rogers         IVG3           03/16/2022         Samantha Rogers         Oc/03/2022 1:00 PM         DDS1           75         Sounds good. Thank you!         7.45 AM           10/01/2021         John Smith         IVG3           01/01/1949 (73)         Oc/04/2022 10:00 AM         HYG3           75         https://bookit-sandbox.dentrixascend.com/so         12:43 PM           08/18/2021         Iam on my way. See         Iam on my way. See | Chick, and red wit tail you when you can enter the lobuy.  11:58 AM  Please complete forms for Amanda:  https://b.rt2.me/65ApSMi7w?c=U  REPLY 1 to Confirm  Entry Leh, 1:32 PM  Hi Amanda, please let us know if you are on your way to your appointment or if you need to reschedule. Thank you:  Urvead Messages  April 8  you soon. |  |  |  |
| HENRY SCHEIN ONE                                                                            | DENTRIXASCEND                                                                                                    |                                                                                                    |  |  |  |

### Scenario 3: Patient Needs to Reschedule 🕈 Home 👻 🗰 Schedule 👻 🎩 Patient 👻 🕂 Amanda Jones 2 🗳 Settings 👻 Ctn01-Cottonwood Den... 1 - 3 Betty Patient Needs to Inbox Reschedule Messages 3 Online Payments Denti-Cal Reports • You could call Search by name, phone number, etc. Q View -Emma Davies the patient using Primary Contact Next Appointment 04/07/2022 – Today the contact I am not able to come to my appointment today. Please let me know Emma Davies 01/01/1990 (32) what you have available next week so that I can reschedule my information. appointment. 🔌 🔒 HYG3 Maria Garcia 04/08/2022 8:00 AM Maria Garcia 05/23/1972 (49) OR 99 I will be at appointment. Thanks for the reminder. 10:22 AM 1 03/16/2022 • You could mark Samantha Rogers 11/11/1986 (35) Samantha Rogers 10/10/2022 11:00 AM Q Q DDS1 their appt as Sounds good. Thank you! 0 7:45 AM broken and send 10/01/2021 John Smith 04/08/2022 10:00 AM 0 John Smith 01/01/1949 (73) them a text HYG3 Enter message here ## https://bookit-sandbox.dentrixascend.com/soe/new/dental?... 12:43 PM message. .....

HENRY SCHEIN NE

**DENTRIX**ASCEND

Phone (801) 555-1234

≽

# Citck here to watch

# ?

# **Common Question**

# How do we find the phone number that our patients will receive texts from?

- 1. Enter a patient's name in the Search box.
- 2. From the Patient menu, select **Patient information**.
- 3. Select the **Preferences** tab.
- 4. Click the information icon by **Text** Messages.
- 5. The **Notes** section shows the messaging number for your location.

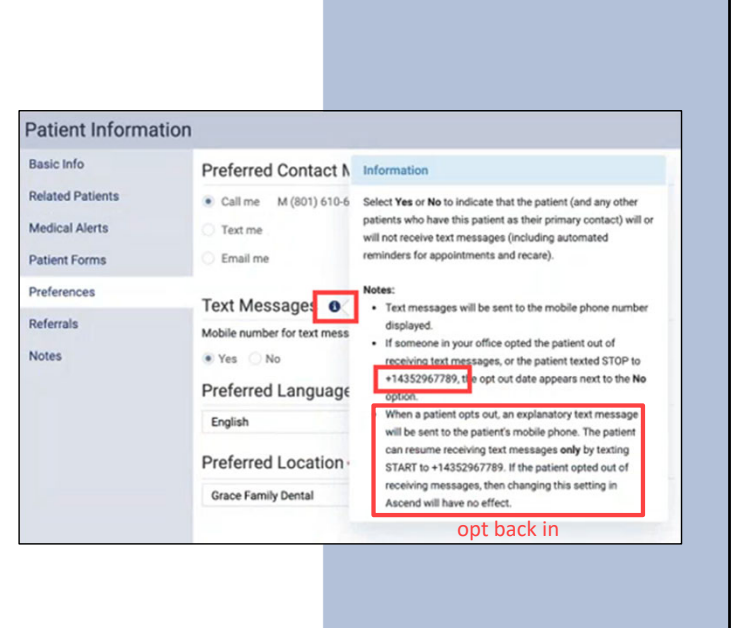

### Two-Way Text Messaging: Security Rights To perform tasks related to two-way text messaging, you must have the following rights: Access the Inbox for your location. ٠ **Review inbox** • View the number of unread messages on the **User** menu. messages • Mark messages in the Inbox as read or unread. • View message history. • Hide and unhide messages in your location's Inbox. • Send or reply to text messages. Manage inbox messages Note: This right is available only if the Review inbox ٠ messages right is selected. HENRY SCHEIN **DENTRIX**ASCEND

| RECAP<br>Key #3: 1   | wo-Way Text Messaging                                                                                                    |  |
|----------------------|----------------------------------------------------------------------------------------------------|--|
| Sending<br>Messages  | <ul> <li>You can send messages back and forth with primary contacts right from within Ascend.</li> <li>View and respond to messages from the Calendar appointment, routing panel, or patient information bar.</li> </ul> |  |
| Managing<br>Messages | <ul> <li>Manage messages in the Inbox.</li> <li>Make patient communication via text a part of your daily workflow.</li> </ul>                                                                                            |  |
|                      | If you have questions, submit them in the question box.                                                                                                    |  |

# <section-header><section-header><section-header><section-header><section-header><text><section-header><section-header><list-item><list-item><list-item>

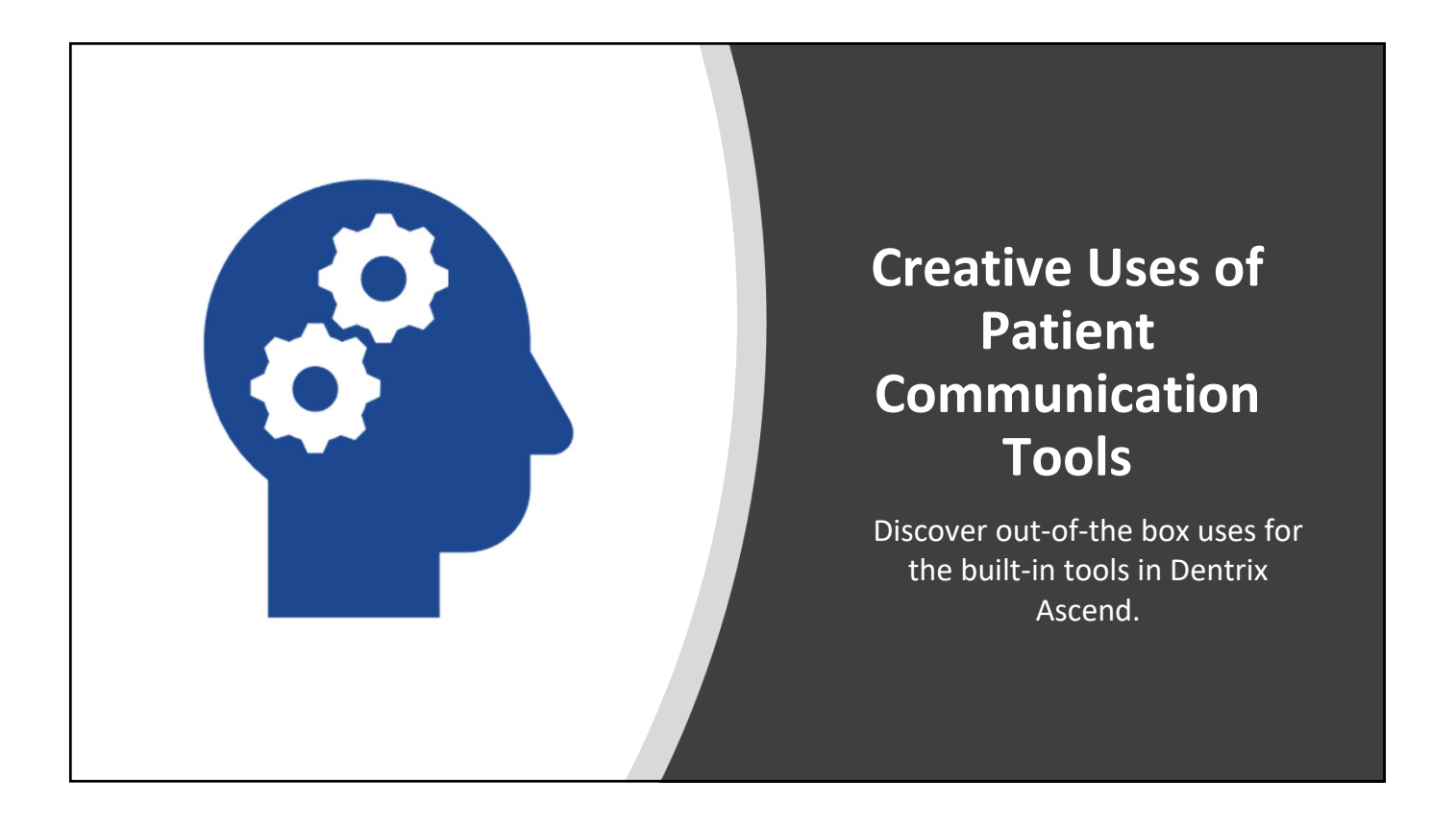

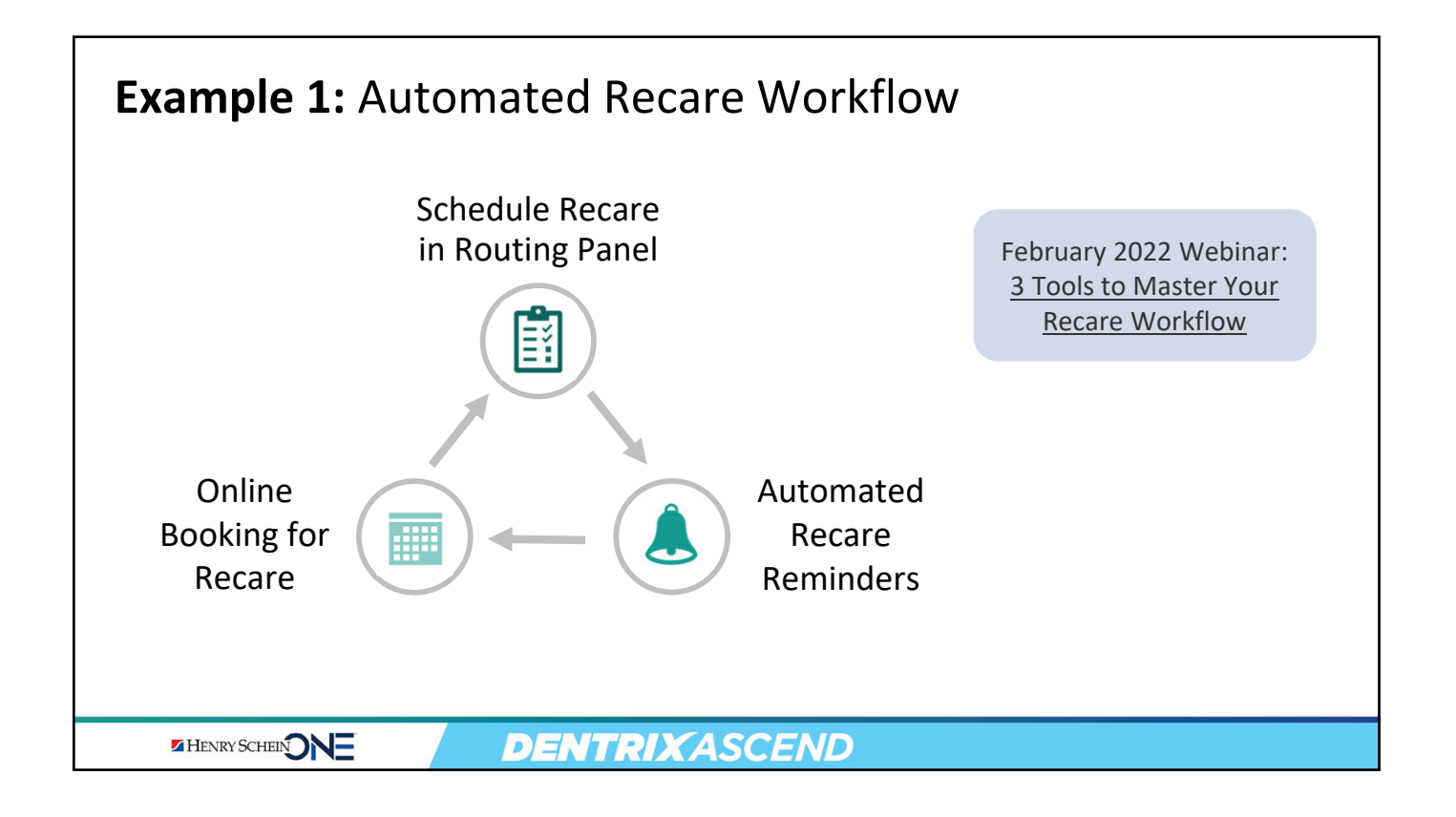

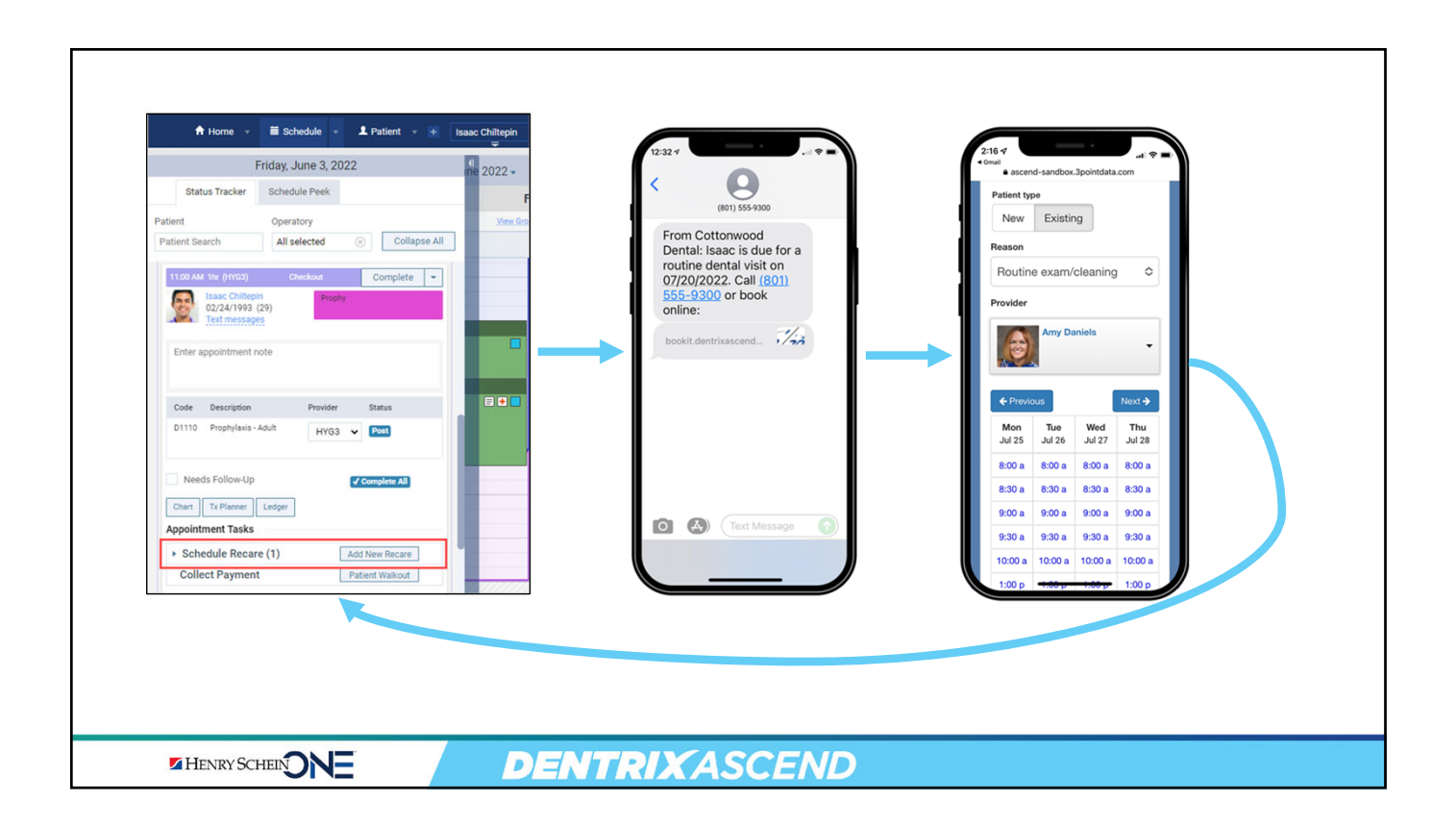

# **Example 2:** Free Google Reviews from Patient Communications

Idea from Amy Davis, McCracken Family Dentistry, Tuscaloosa, AL

- **1.** Settings > Patient Communications.
- 2. Click Create New.
- On the first tab, select Appointment
   Completed Date from the dropdown.
- 4. Set the sending time. (Amy suggests 1 hour after the appointment.)

| New Appo      | ntment Rer        | ninder   | r         |           |                       |             |          |
|---------------|-------------------|----------|-----------|-----------|-----------------------|-------------|----------|
| Setup steps:  | Notification      | Schedu   | Ile Pre   | erred Sen | ding Method $\rangle$ | Email Me    | ssage    |
| This remind   | er is set to send | 1 hour a | after the | appointme | nt is completed.      | Email is th | ne prefe |
| When would y  | ou like to send   | the no   | tificatio | 1?        |                       |             |          |
| Appointment r | eminder is base   | d on *   |           |           |                       |             |          |
| 1 + -         | hours 🗸           | After    | Appoi     | ntment Co | mpleted Date          |             | ~        |
| Exclude autom | ated message      |          |           |           |                       |             |          |
| Off           |                   |          |           |           |                       |             |          |
|               |                   |          |           |           |                       |             |          |
|               |                   |          |           |           |                       |             |          |
| & Pack        | Novt ->           | Con      |           |           |                       |             |          |
| C Dack        | Next -            | Call     | icei      |           |                       |             |          |

HENRY SCHEIN

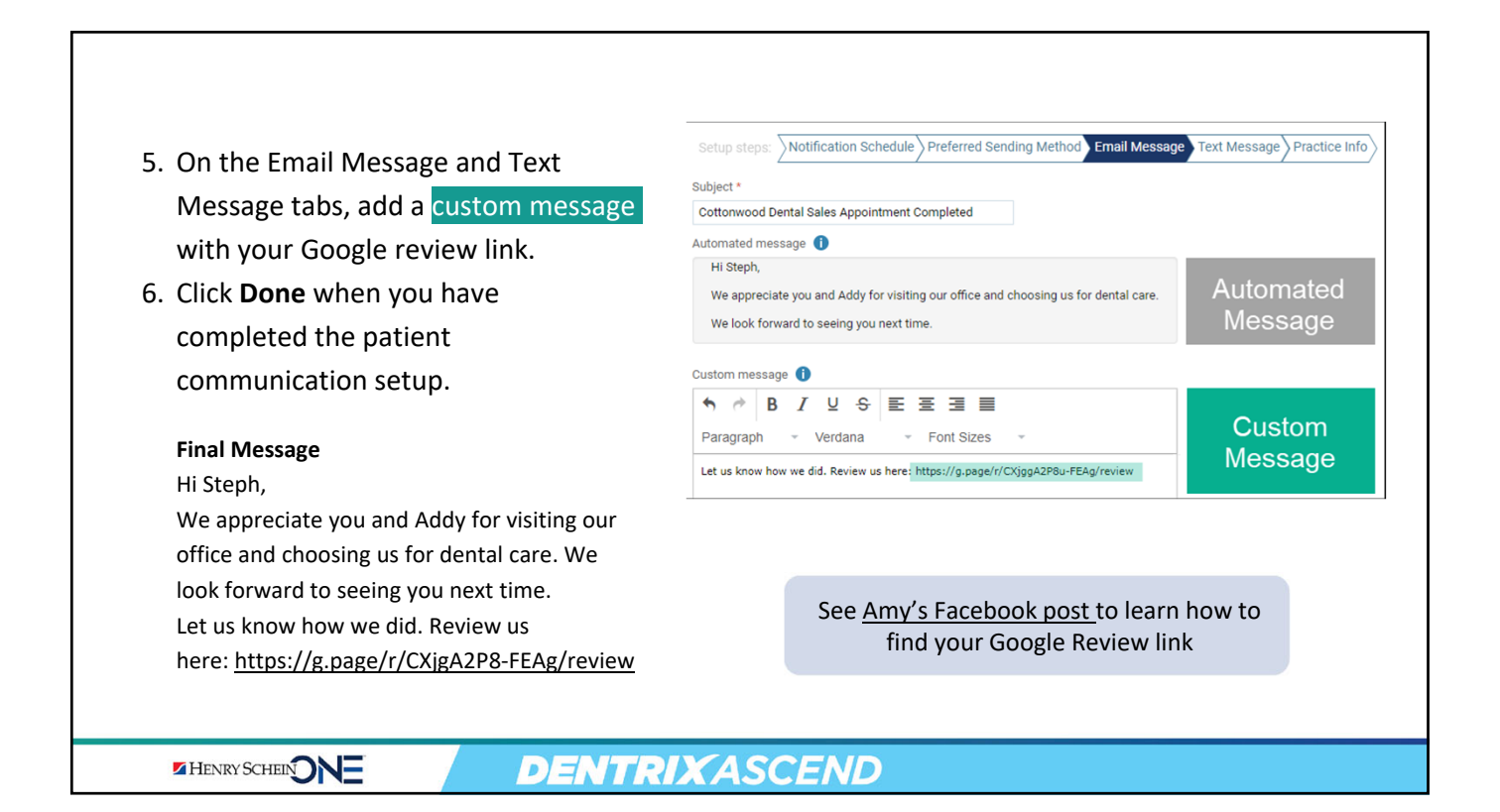

# **Example 3:** Inform Your Customers about Ascend Pay

If you offer Ascend Pay (the ability to pay online from an eStatement), let customers know about this option in the eStatement message.

> "You can now make secure payments online when you access your eStatement. You can still always contact our office to make payments."

| 04/12/2022                                       | D2740 - Full Porcelain/Ceramic Crown Th: 18                   |                                                                                            |                                                                                            |                                                                                        |                                                                                    | Candice Bentley                                           |                                                                                                    | 1,683.00<br>0.00 1,5                         |                                      |  |
|--------------------------------------------------|---------------------------------------------------------------|--------------------------------------------------------------------------------------------|--------------------------------------------------------------------------------------------|----------------------------------------------------------------------------------------|------------------------------------------------------------------------------------|-----------------------------------------------------------|----------------------------------------------------------------------------------------------------|----------------------------------------------|--------------------------------------|--|
|                                                  | D4276 - Connective/Double Pedicle Graft                       |                                                                                            |                                                                                            |                                                                                        | Candice Bentley                                                                    |                                                           |                                                                                                    |                                              |                                      |  |
| *) = Paymen                                      | ts have been                                                  | n split between more th                                                                    | an one visit. (**) = Pendi                                                                 | ing insurance payment.                                                                 | TOTAL                                                                              | _                                                         | FOTIMATED                                                                                                |                                              |                                      |  |
| 0-30 D                                           | AYS                                                           | E BALANCE BALANCE B<br>YS 31-60 DAYS 61-90 DAYS 9                                          |                                                                                            | 90+ DAYS                                                                               | BALANCE                                                                            |                                                           | - 434.00                                                                                                 |                                              | PATIENT<br>PORTION<br>1,352.00       |  |
| 434.00                                           |                                                               | 174.00                                                                                     | 1,683.00                                                                                   | 280.00                                                                                 | 1,786.00                                                                           |                                                           |                                                                                                    |                                              |                                      |  |
| You can no<br>Reminder:<br>Ve advise<br>OLLOWI   | nt Mess<br>ow make<br>We bill you<br>that you t<br>NG 90 DA   | sage<br>secure payments o<br>pur insurance as a<br>follow-up with your<br>YS FROM DATE (   | courtesy to you. It is<br>insurance carrier o<br>DF SERVICE will be                        | ess your eStateme<br>s YOUR responsibi<br>n any claims unpaid<br>ecome patient respo   | nt. You can still<br>ity to be familia<br>d after 60 days to<br>nnsibility for pay | always of with your of the ment AT                        | contact our office t<br>ur plan coverage,<br>of service. CLAII<br>TIME OF VISIT.                         | o make paym<br>limitations an<br>MS THAT AR  | ents<br>d copays, etc.<br>E NOT PAID |  |
| You can no<br>Reminder:<br>We advise<br>FOLLOWI  | nt Mess<br>w make<br>We bill yo<br>that you<br>NG 90 DA       | sage<br>secure payments o<br>pur insurance as a<br>follow-up with your<br>NS FROM DATE o   | online when you acc<br>courtesy to you. It i<br>insurance carrier o<br>DF SERVICE will be  | ess your eStateme<br>s YOUR responsibi<br>n any claims unpaid<br>accome patient respo  | nt. You can still<br>ity to be familia<br>d after 60 days t<br>onsibility for pay  | t been a<br>always o<br>with you<br>rom date<br>ment AT   | pplied to charges.<br>contact our office t<br>ur plan coverage,<br>of service. CLAII<br>TIME OF VISIT.   | o make paym<br>limitations an<br>MS THAT ARI | ents<br>d copays, etc.<br>E NOT PAID |  |
| Cou can no<br>Reminder:<br>Ve advise<br>COLLOWI  | nt Mess<br>ow make :<br>We bill you<br>that you t<br>NG 90 DA | sage<br>secure payments o<br>our insurance as a<br>follow-up with your<br>yYS FROM DATE (  | online when you acc<br>courtesy to you. It i<br>insurance carrier o<br>DF SERVICE will be  | ess your eStateme<br>s YOUR responsibi<br>n any claims unpair<br>acome patient respo   | nt. You can still<br>ity to be familia<br>after 60 days<br>unsibility for pay      | t been ap<br>always of<br>with you<br>rom date<br>ment AT | oplied to charges.<br>contact our office 1<br>ur plan coverage,<br>o of service. CLAII<br>TIME OF VISIT. | o make paym<br>limitations an<br>NS THAT ARI | ents<br>d copays, etc.<br>E NOT PAID |  |
| You can no<br>Reminder:<br>We advise<br>FOLLOWI  | nt Mess<br>ow make :<br>We bill you<br>that you 1<br>NG 90 DA | secure payments of<br>our insurance as a<br>follow-up with your<br>vyS FROM DATE of        | online when you acc<br>courtesy to you. It i<br>insurance carrier o<br>OF SERVICE will be  | ess your eStateme<br>s YOUR responsibi<br>n any claims unpair<br>scome patient respo   | nt. You can still<br>ity to be familia<br>I after 60 days t<br>nsibility for pay   | always of with your om date ment AT                       | oplied to charges.<br>contact our office I<br>ur plan coverage,<br>of service. CLAII<br>TIME OF VISIT.   | o make paym<br>limitations an<br>MS THAT AR  | ents<br>d copays, etc.<br>E NOT PAID |  |
| Cou can no<br>Reminder:<br>Ve advise<br>FOLLOWII | nt Mess<br>ow make a<br>We bill you<br>that you<br>NG 90 DA   | sage<br>secure payments of<br>pur insurance as a<br>follow-up with your<br>YS FROM DATE of | online when you acco<br>courtesy to you. It i<br>insurance carrier o<br>DF SERVICE will be | ess your eStateme<br>s YOUR responsibi<br>n any claims unpai<br>ecome patient response | nt. You can still<br>ity to be familia<br>I after 60 days<br>Insibility for pay    | always of with your or date ment AT                       | oplied to charges.                                                                                       | o make paym<br>limitations an<br>MS THAT AR  | ents<br>d copays, etc.<br>E NOT PAID |  |
| You can no<br>Reminder:<br>We advise<br>FOLLOWII | nt Mess<br>ow make s<br>We bill you<br>that you t<br>NG 90 DA | sage<br>secure payments of<br>our insurance as a<br>follow-up with your<br>YS FROM DATE of | courtesy to you. It is<br>insurance carrier o<br>OF SERVICE will be                        | ess your eStateme<br>s YOUR responsibi<br>n any claims unpai<br>acome patient respo    | nt. You can still<br>ity to be familia<br>J after 60 days<br>onsibility for pay    | always of with your date ment AT                          | oplied to charges.                                                                                       | o make paym<br>limitations an<br>MS THAT AR  | ents<br>d copays, etc.<br>E NOT PAID |  |
| fou can no<br>Reminder:<br>Ve advise<br>OLLOWII  | nt Mess<br>ow make<br>We bill you<br>that you<br>NG 90 DA     | secure payments o<br>our insurance as a<br>follow-up with your<br>YS FROM DATE (           | online when you acc<br>courtesy to you. It is<br>insurance carrier o<br>DF SERVICE will be | ess your eStateme<br>s YOUR responsibi<br>n any claims unpai<br>accome patient respo   | nt. You can still<br>ity to be familia<br>i after 60 days i<br>unsibility for pay  | always o<br>with you<br>rom date<br>ment AT               | oplied to charges.<br>contact our office I<br>ur plan coverage,<br>of service. CLAII<br>TIME OF VISIT.   | o make paym<br>limitations an<br>MS THAT AR  | ents<br>d copays, etc.<br>NOT PAID   |  |

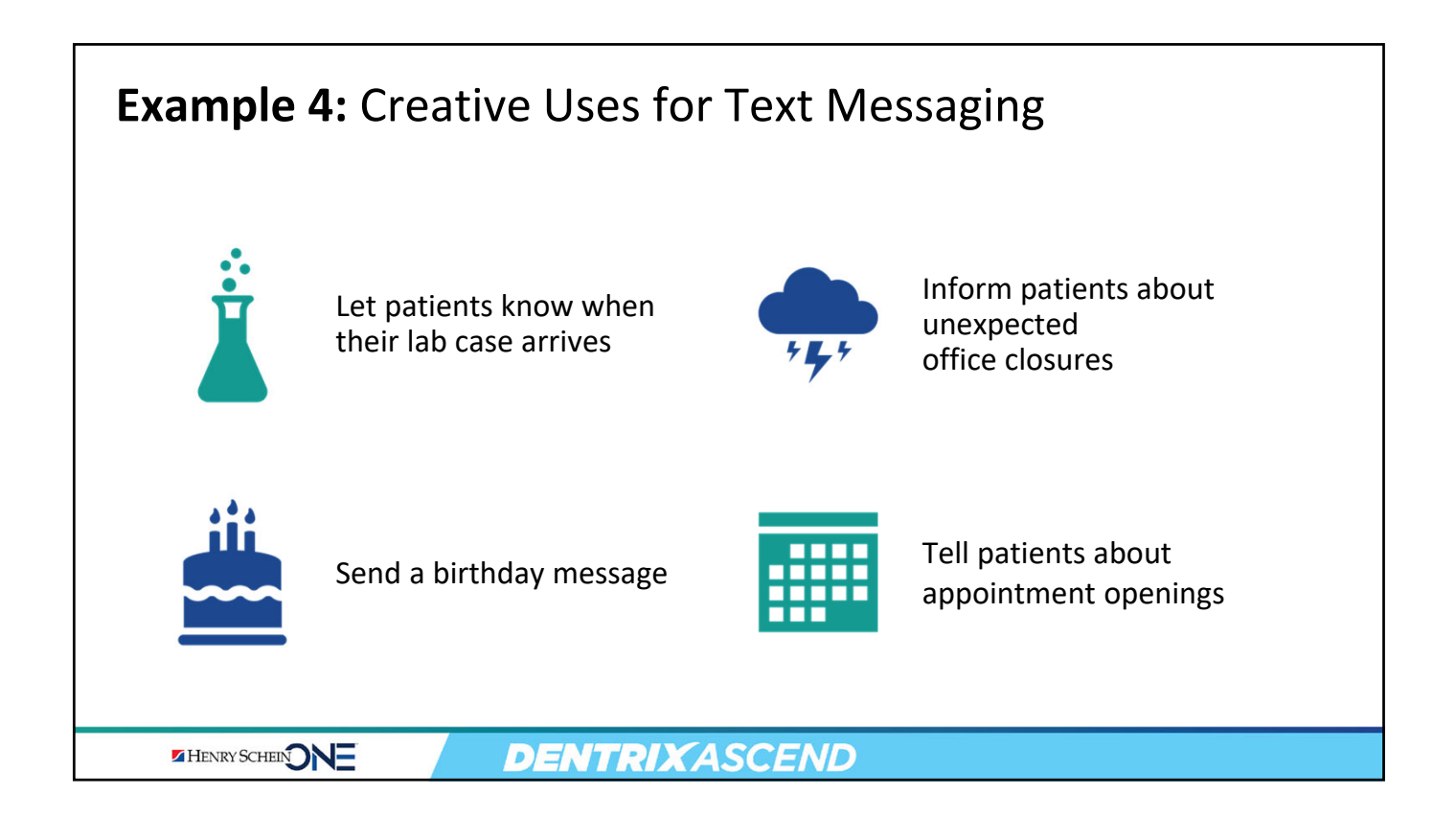

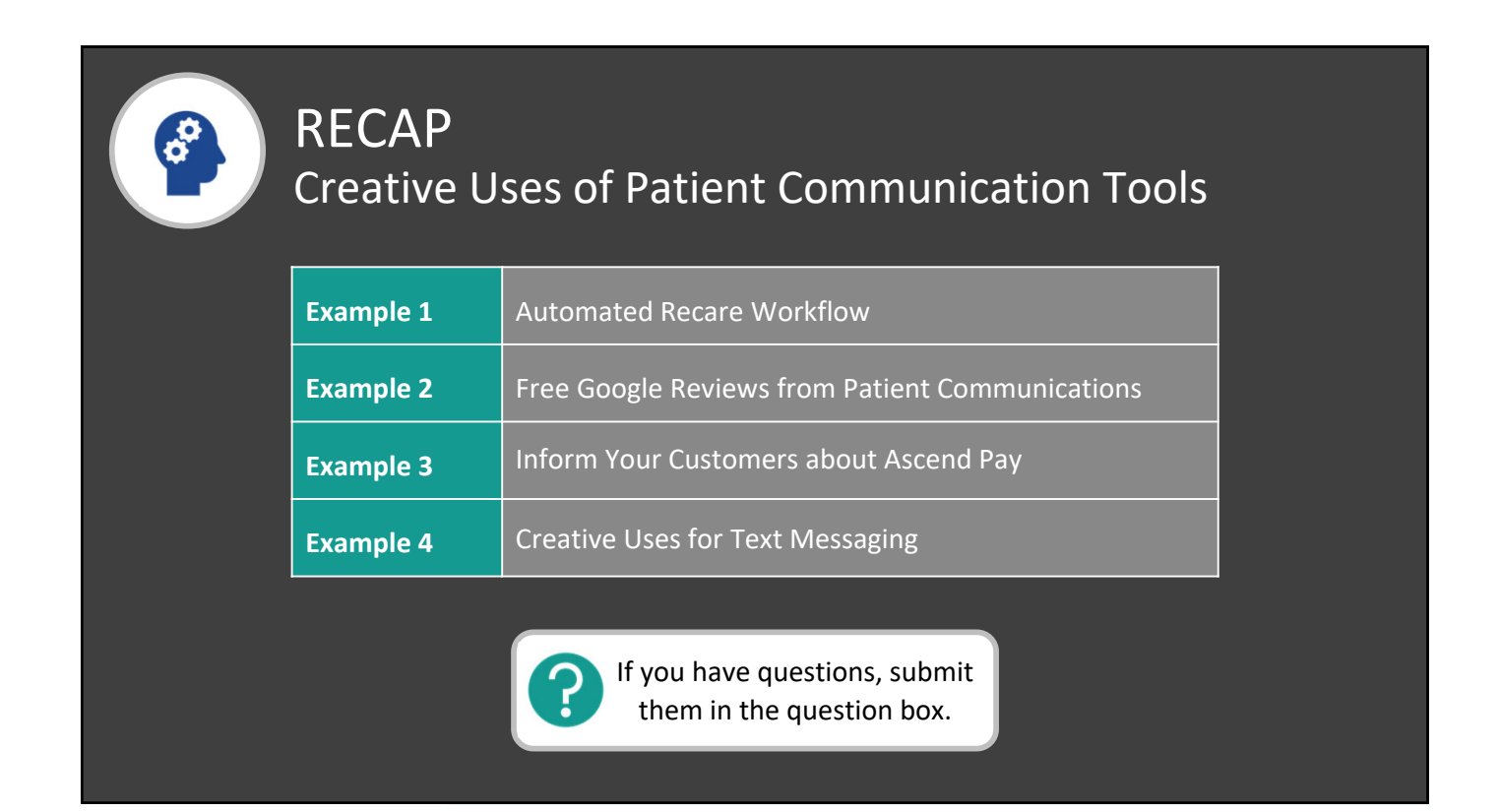

# **RECAP:** <sup>3</sup> Keys to Effectively Communicate with Your Patients Using Dentrix Ascend

|            | Key 1: Appointment and Recare Notifications     |
|------------|-------------------------------------------------|
|            | Key 2: Custom eStatements                       |
|            | Key 3: Two-Way Text Messaging                   |
| <u>(*)</u> | Creative Uses of Patient Communication<br>Tools |

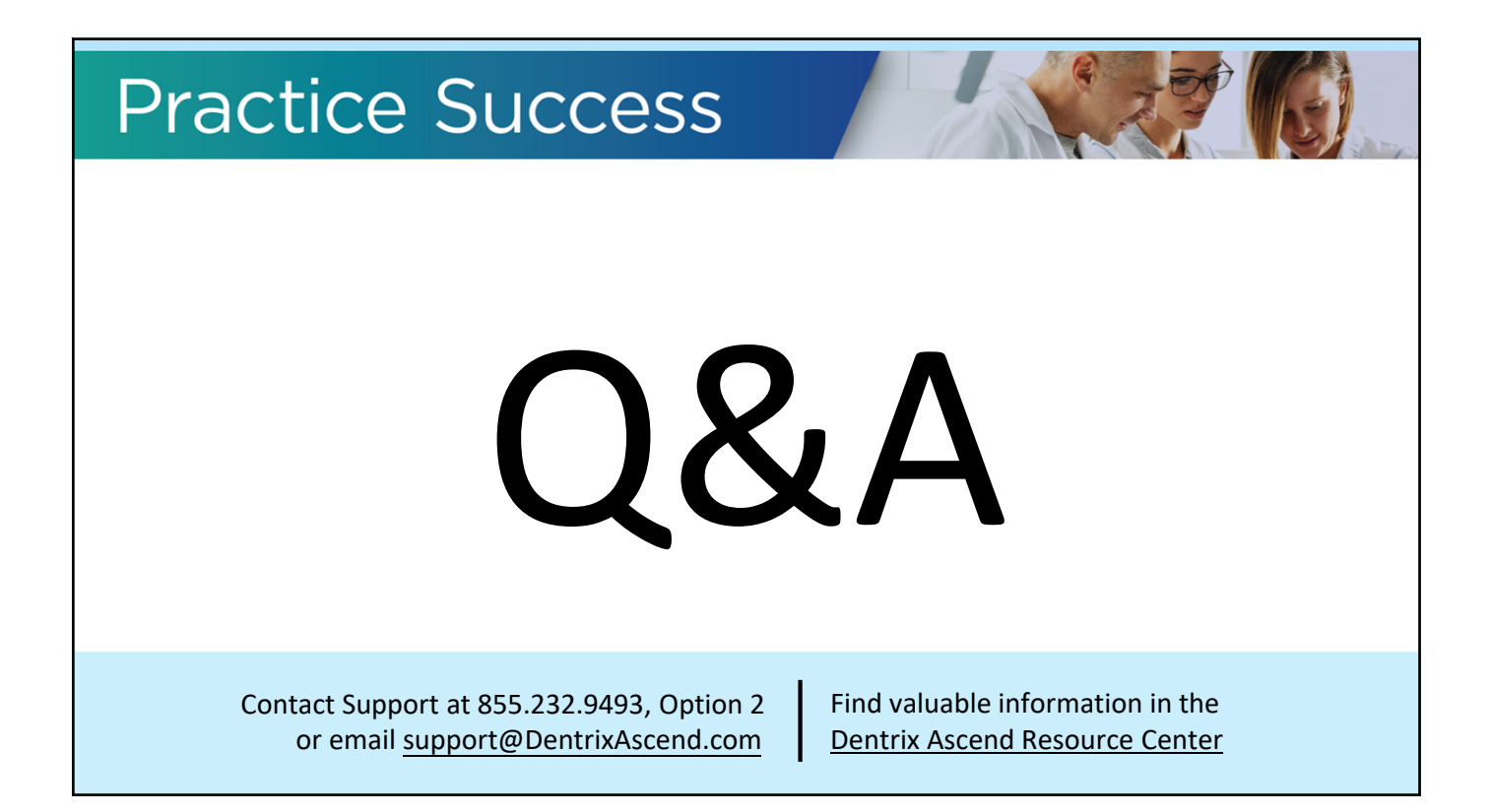